# VIAVI

## CellAdvisor RFoCPRI<sup>™</sup>

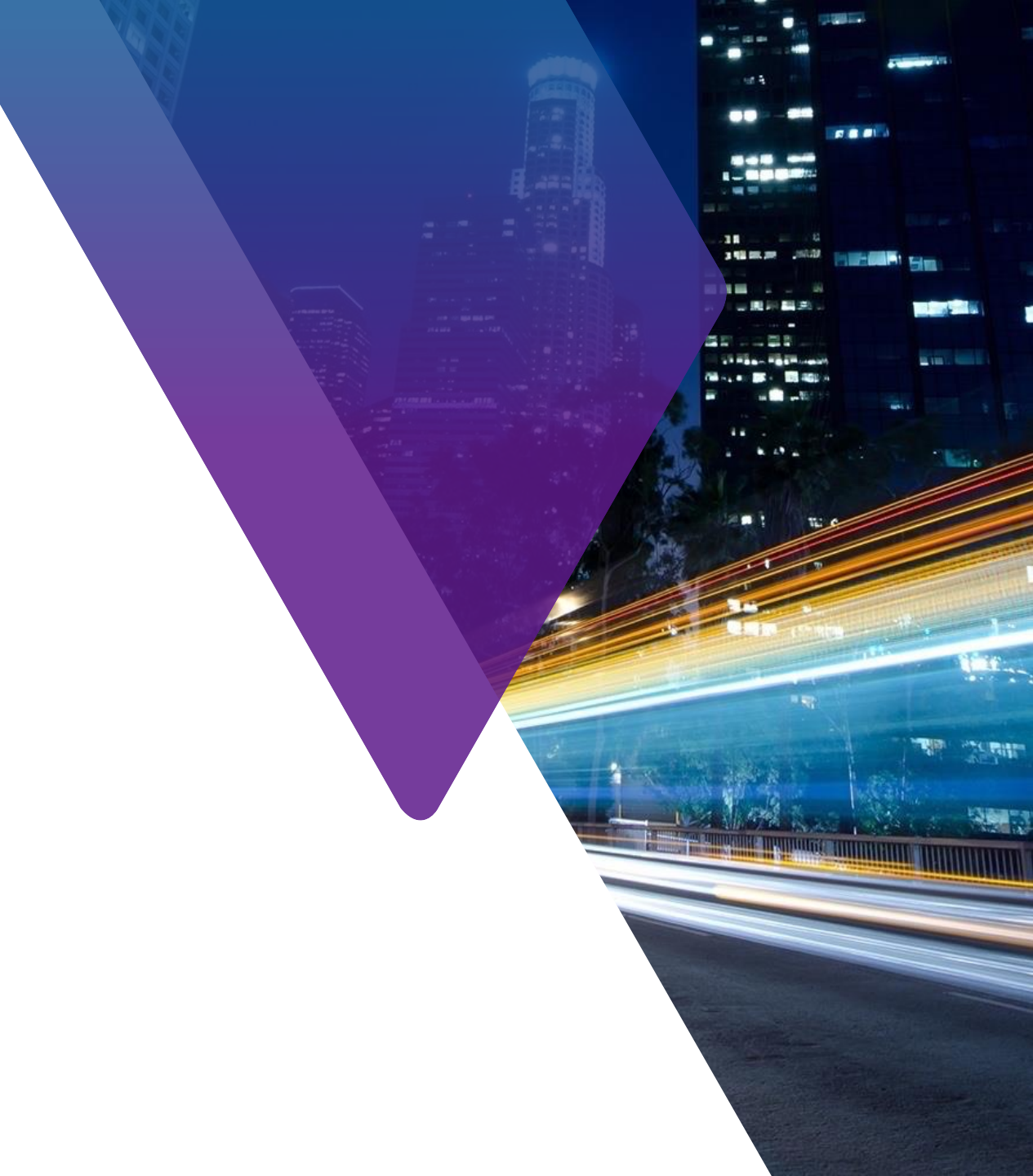

## **RFoCPRI<sup>TM</sup> Technology** Interface

### JD745B은 RRH 테스트를 위한 인터페이스의 두 가지 유형을 지원합니다

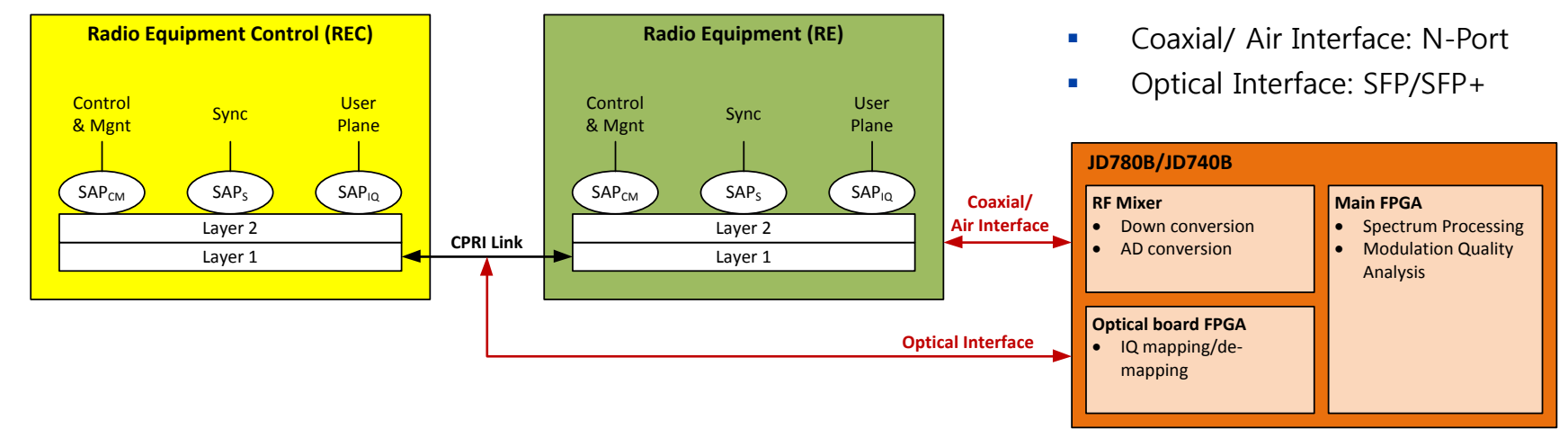

#### CPRI 프로토콜 개요

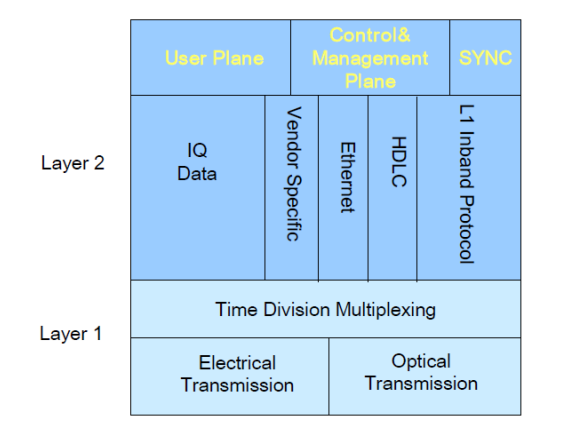

User Plane: 하나의 안테나 및 하나의 캐리어(AC)의 IQ 데이터 흐름.

**Control Plane:** 정보는 운영, 관리 및 CPRI 링크의 유지 보수 관련. 제어 데이터 바이트의 실제 내용은 CPRI 정의되지만 제조사에 특정되지 않는다

Synchronization Plane: 노드들 사이의 프레임 시간 동기 정보를 전송하는 데이터 흐름.

**IQ Data**: 동 위상 및 직교 변조 된 데이터의 형태로 사용자 정보 (디지털베이스 밴드 신호).

**L1 Inband Protocol**: 링크 관련되어 직접적으로 물리 계층에 의해 반송되는 정보 신호.

## **CPRI Technology Overview**

CPRI Frame 구조

|   |                    | ↓                    |        |            |                                              |
|---|--------------------|----------------------|--------|------------|----------------------------------------------|
| I | ength of control v | word                 | Î      |            | W: word number in basic<br>frame             |
|   | Line Rate [Mbps]   | Length of word [bit] | 8 bits | 15 bytes ↑ | Y: byte number within word                   |
|   | 614.4              | T=8                  |        | Y          | basic frame<br>(1 Tchip = 260.42ns)          |
|   | 1228.8             | T=16                 | ↓ ↓    |            |                                              |
|   | 2457.6             | T=32                 |        |            | X: basic frame number                        |
|   | 3072.0             | T=40                 |        | #0 #X #255 | hyperframe<br>(256 basic frames = 66.67µs)   |
|   | 4915.2             | T=64                 |        |            | Z: hyperframe number                         |
|   | 6144.0             | T=80                 |        | #0 #Z #149 | CPRI 10ms frame<br>(150 hyper frames = 10ms) |
|   | 9830.4             | T=128                |        |            |                                              |
|   |                    |                      |        | BFN        |                                              |

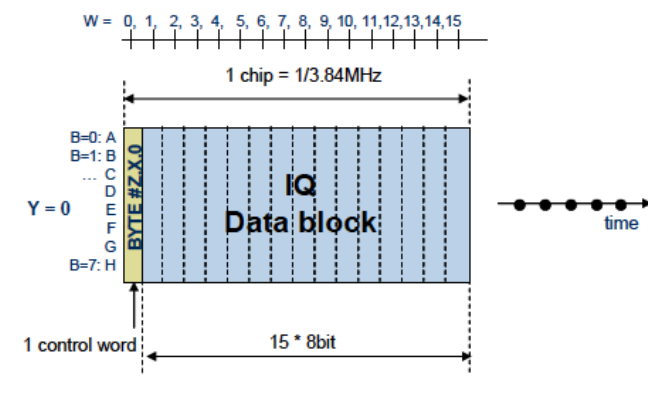

Figure 7: Basic frame structure for 614.4 Mbit/s CPRI line bit rate

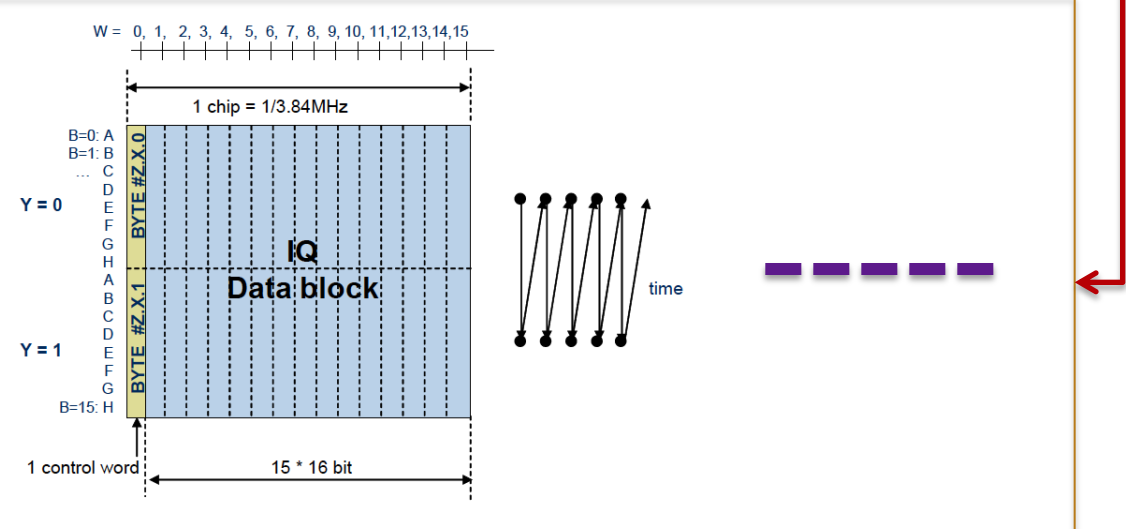

Figure 8: Basic frame structure for 1228.8 Mbit/s CPRI line bit rate

## **CPRI Technology Overview**

User Plane Sampling

#### • Sampling:

- 사용자 데이터는 하나의 캐리어, 다시 말해서, 안테나 캐리어 (AxC) 콘테이너에 대해 하나의 안테나의 데이터를 반영하고 IQ 데이터 흐름의 형태로 이송된다.
- AxC 당 샘플링 레이트는 스터핑 샘플 첨가 정수배에 동등하지 않은 신호 인 경우 (3.84MHz)의 정수배로 맞추어 집니다.

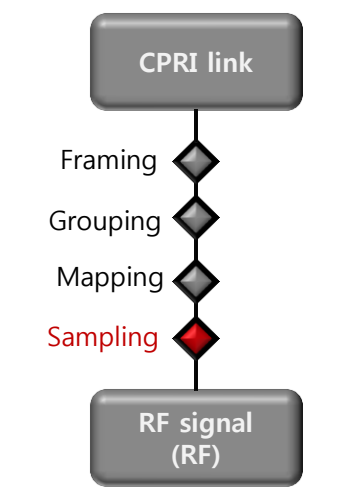

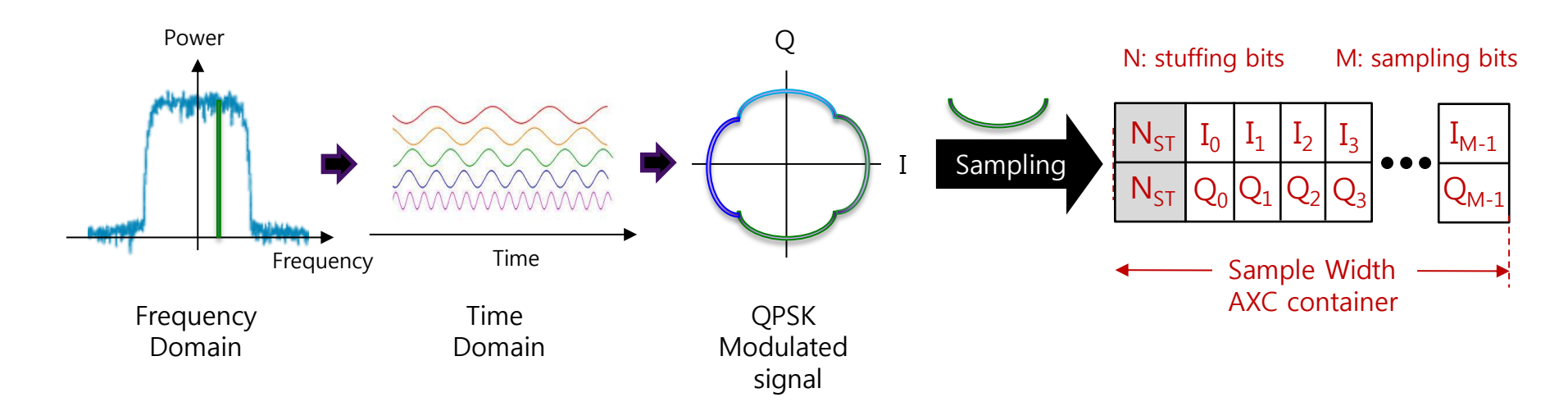

## RFoCPRI™ 측정 LTE Spectrum 측정

LTE CPRI Mapping – 2457.8 Mbps 

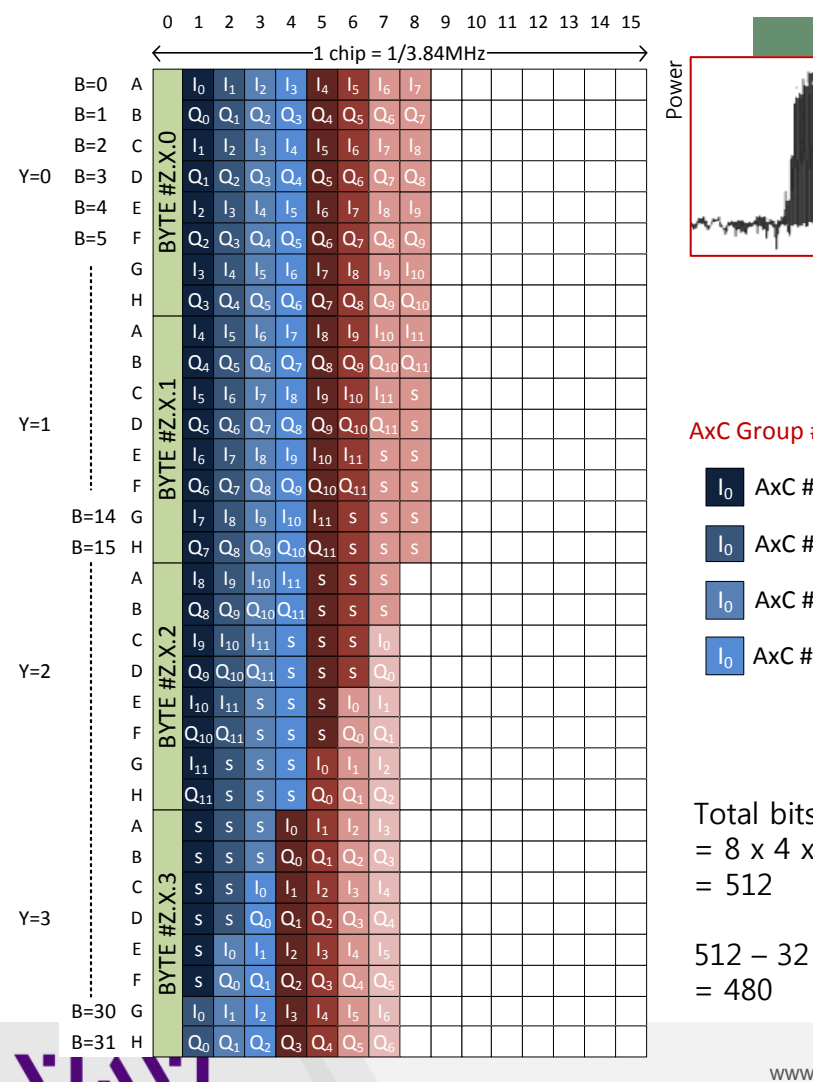

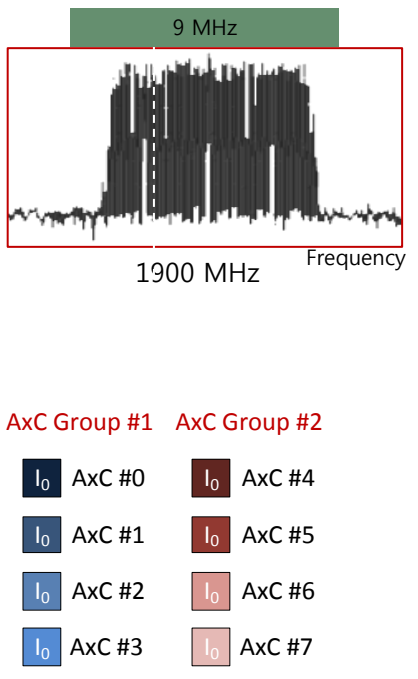

Total bits / Basic Frame  $= 8 \times 4 \times 16$ 

| DUT                   |        |
|-----------------------|--------|
| CPRI line rate (Mbps) | 2457.6 |
| LTE Bandwidth         | 9 MHz  |
| Carriers              | MIMO   |
| AxC positioning       | Packed |
| IQ Sampling           | 15     |
| Over sampling         | 1      |
| Stuffing Bits         | 3      |

| Те            | st Configuration | on             |   |
|---------------|------------------|----------------|---|
| Link Rate     | e (Mbps)         | 2457.6         |   |
| Bandwid       | 10               |                |   |
| NE            | None             |                |   |
| AxC (         | 1 – 2            |                |   |
| IQ Samp       | 12               |                |   |
| Map Position  | AxC 0            | 0 (0)          |   |
| (AxC Spacing) | AxC 1            | 15 (30)        |   |
|               | AxC 2            | 30 (60)        |   |
|               | AxC 3            | 45 (90)        |   |
|               | AxC 4            | 60 (120)       |   |
|               | AxC 5            | 75 (150)       |   |
|               | AxC 6            | 90 (180)       |   |
|               | AxC 7            | 105 (210)      |   |
|               | © 2016 Viavi     | Solutions Inc. | 5 |

www.viavisolutions.com

5

## RFoCPRITM Measurement Cable 연결방법

Tab/Coupler 를 이용하는 경우

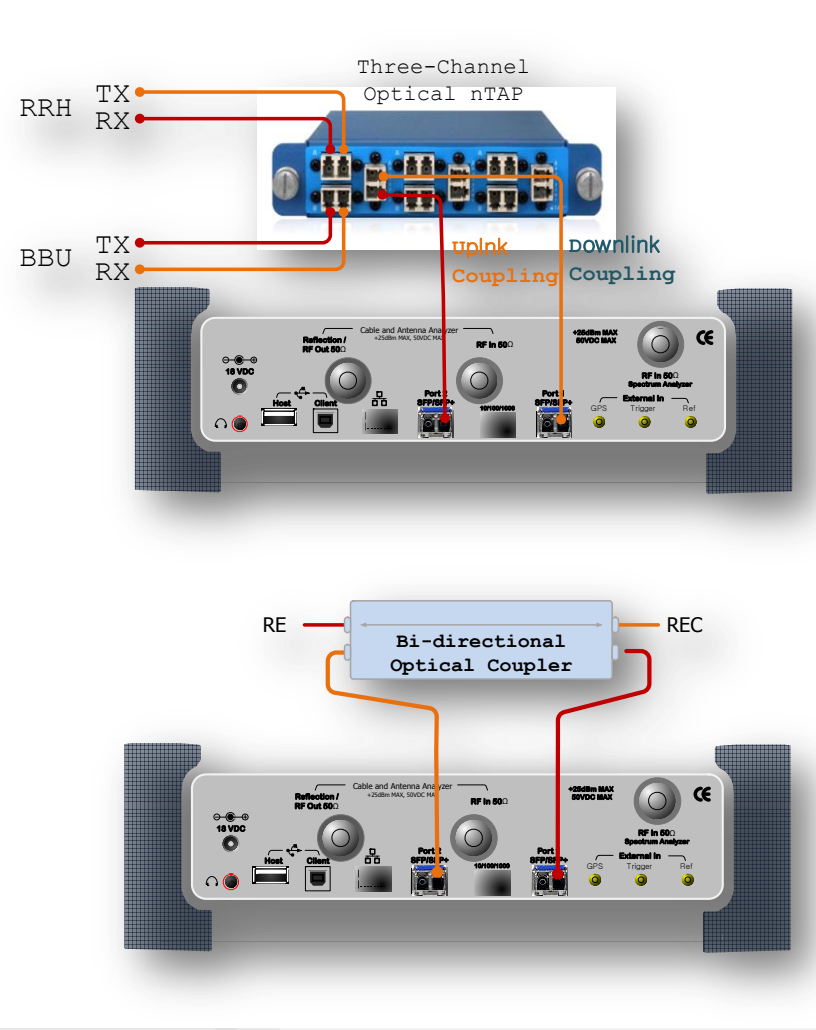

#### Thru Mode를 이용하는 경우

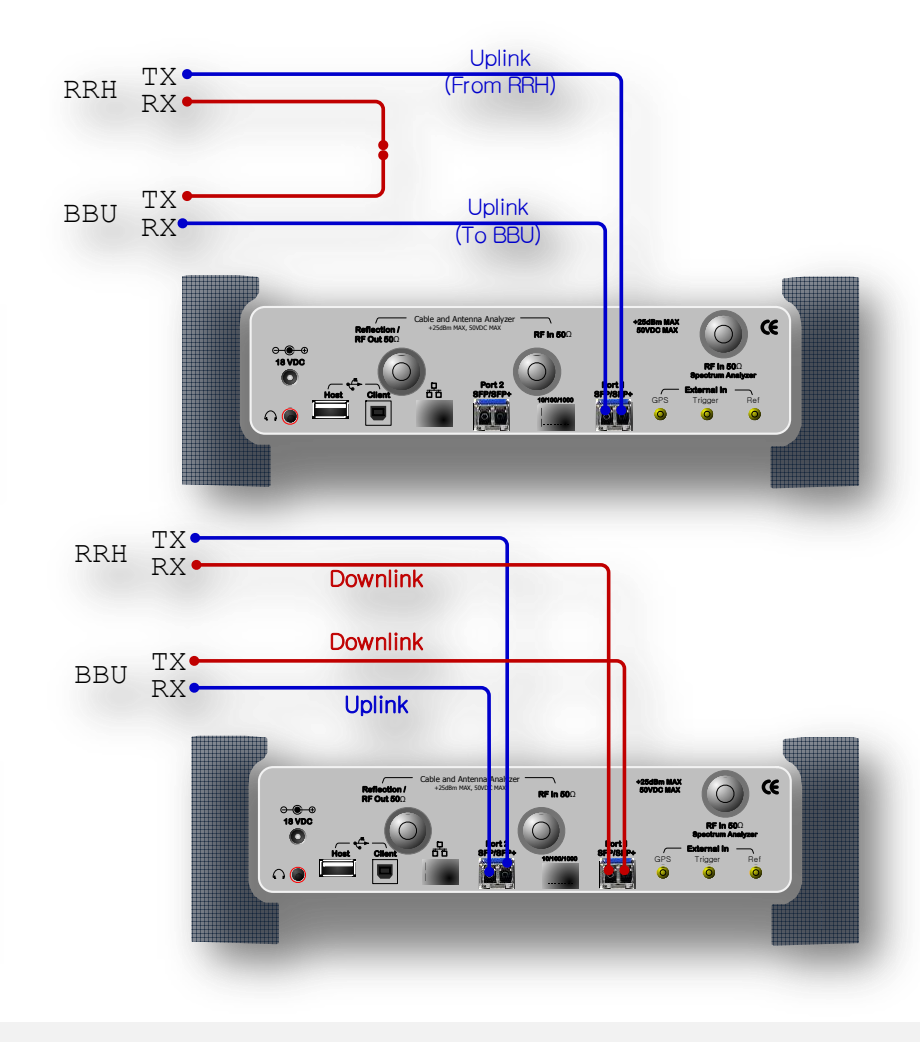

## CellAdvisor RFoCPRI

Link 유지 보수

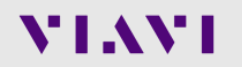

www.viavisolutions.com

## CellAdvisor RFoCPRI

Layer 2 Monitoring

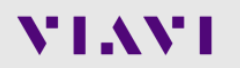

## CellAdvisor RFoCPRI<sup>™</sup>

Layer 2 Monitoring

- 링크 유지 보수
  - Loss of signal (LOS): 코드 위반
     또는 낮은 광 파워.
  - Loss of frame (LOF): 프레임
     동기화 또는 정렬.
  - Remote alarm indication (RAI):
     LOS, LOF를 포함한 모든 오류.
  - SAP defect indication (SDI):
     서비스 액세스 포인트에 연결 상태
  - Optical Power Level

- SFP 사양 및 정보
  - Wavelength (파장)
  - Nominal Rate
  - Max RX Level

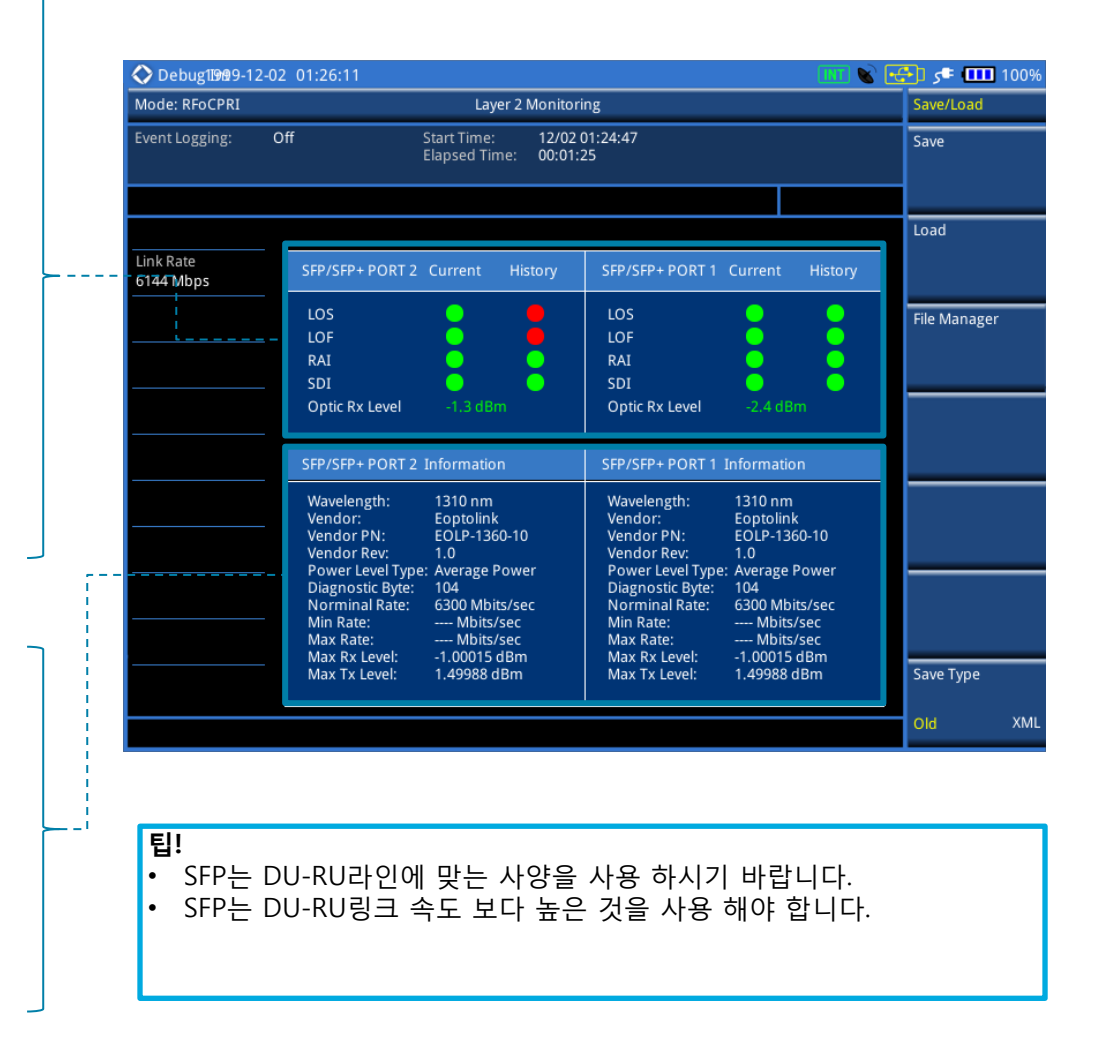

## RFoCPRITM Measurement 메뉴 구조 – Layer 2 Monitoring

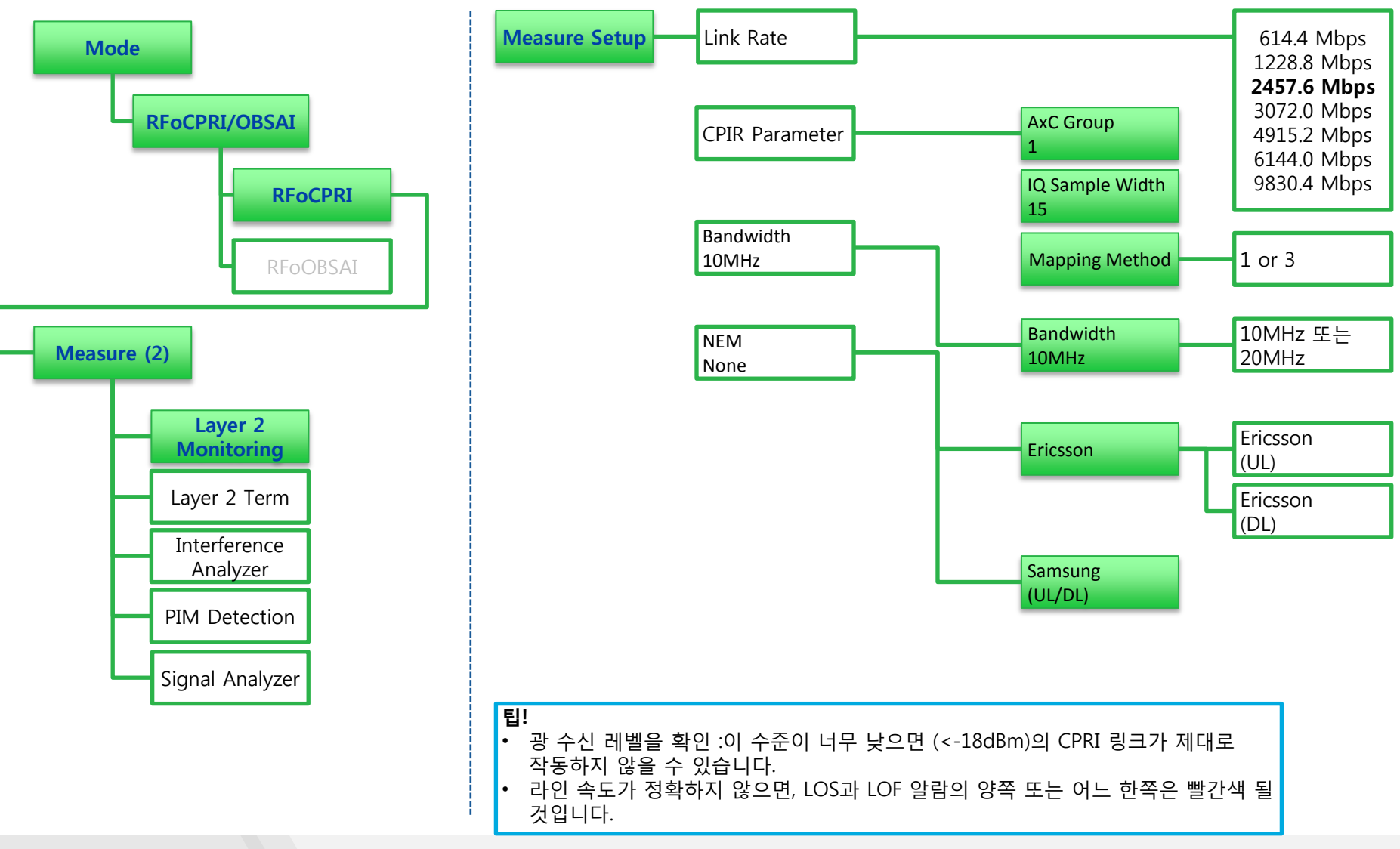

## CellAdvisor RFoCPRI

**Interference Analysis** 

## **CellAdvisor RFoCPRI<sup>TM</sup>** Uplink / Downlink Spectrum Analysis

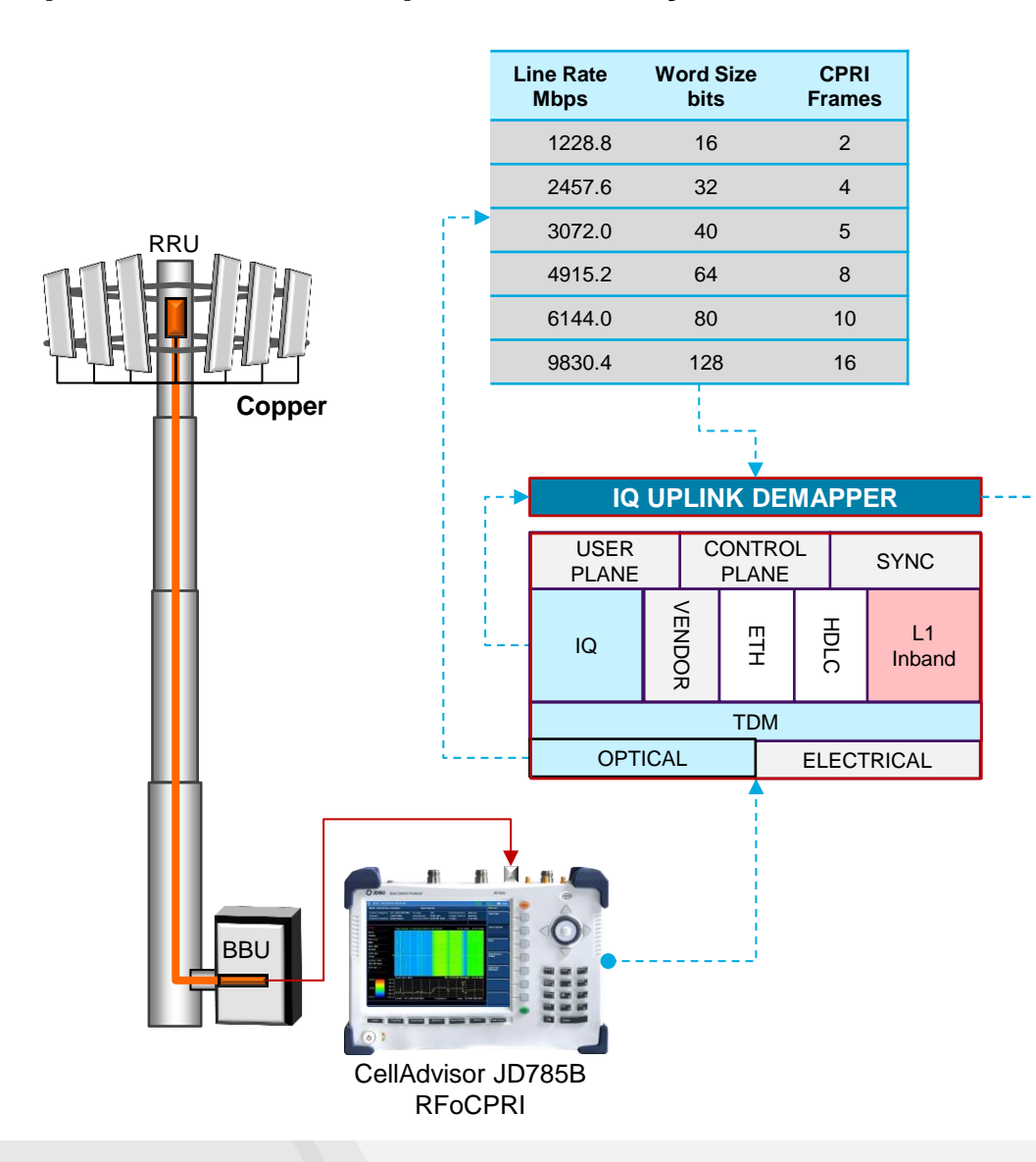

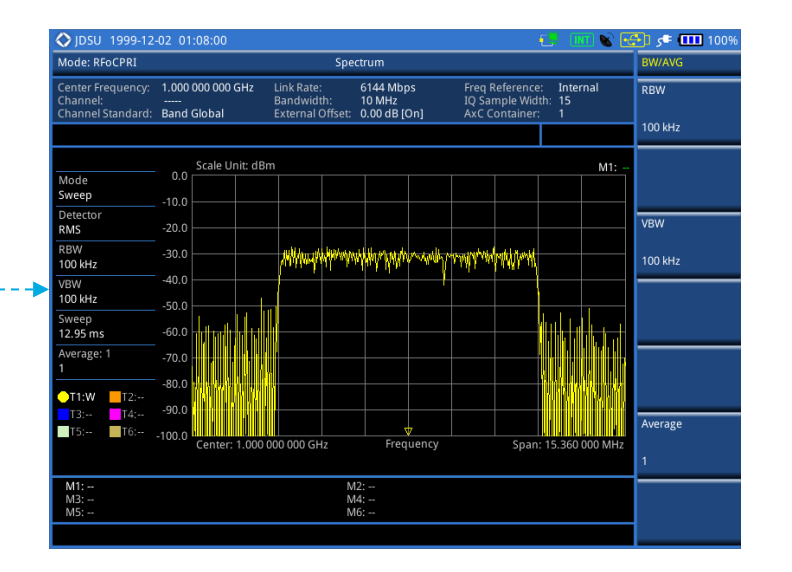

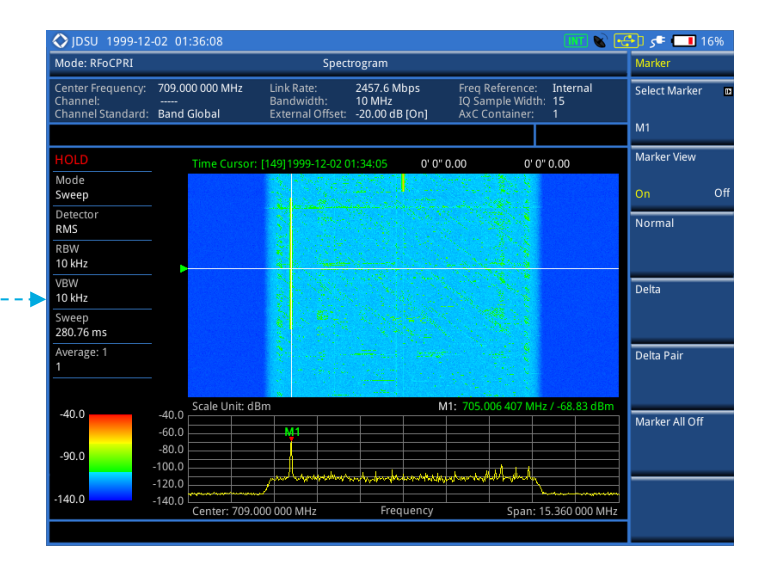

## RFoCPRI<sup>TM</sup> Measurement Menu 구조: Interference Analyzer - 삼성

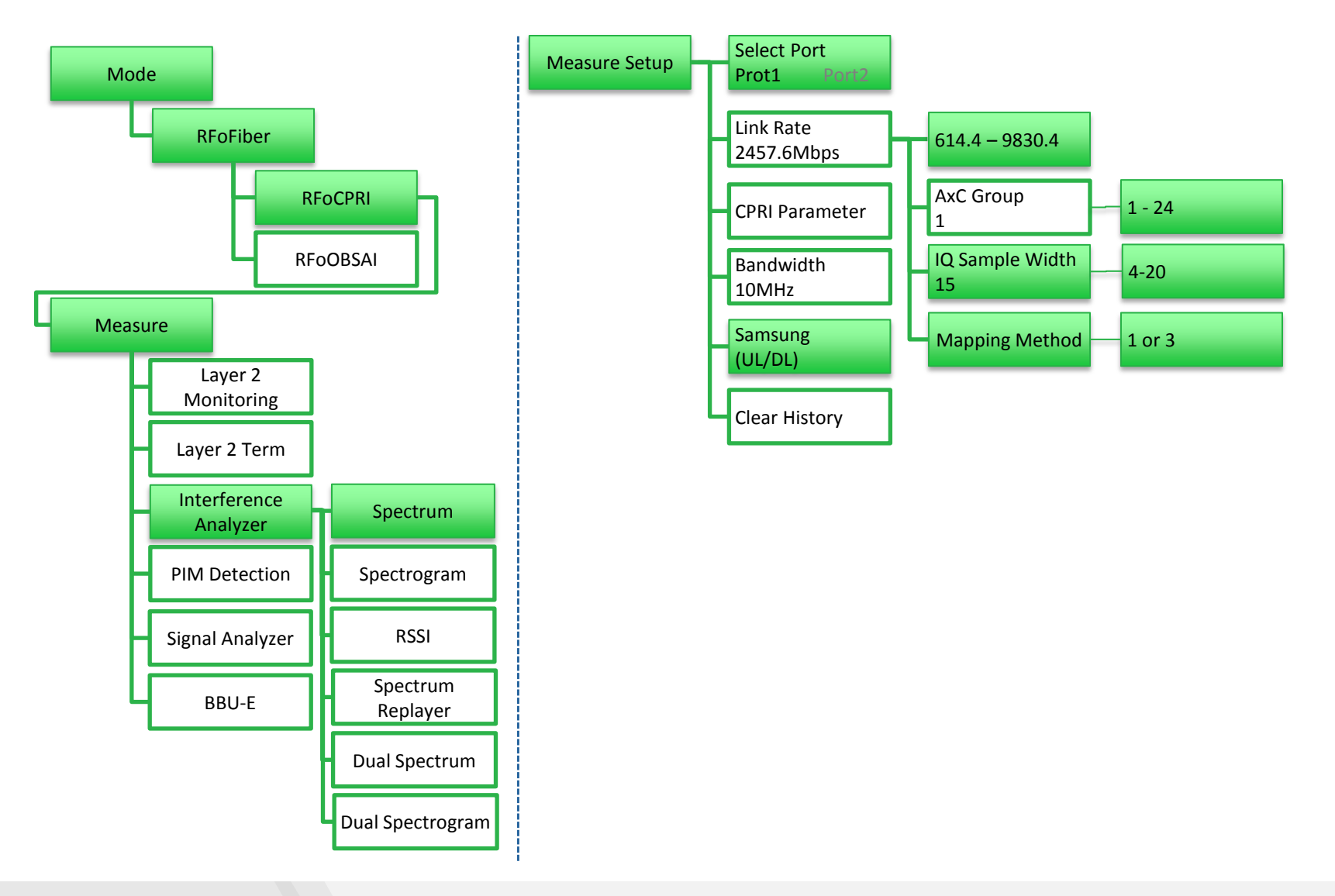

## RFoCPRI<sup>TM</sup> Measurement Menu 구조: Interference Analyzer - 에릭슨

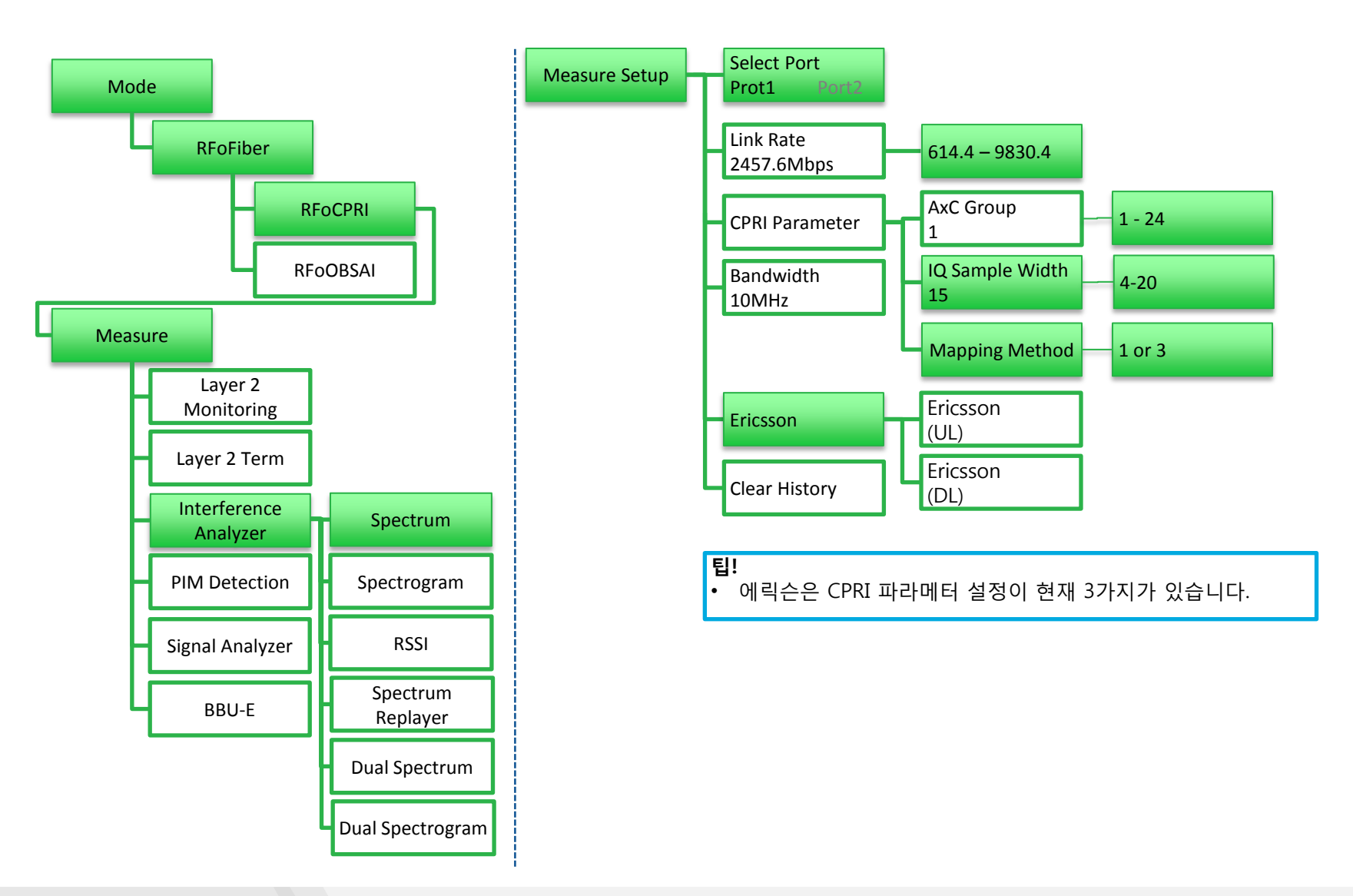

### Menu 구조: Interference Analyzer – 에릭슨 Measure Setup

Ericsson 기본 인 경우

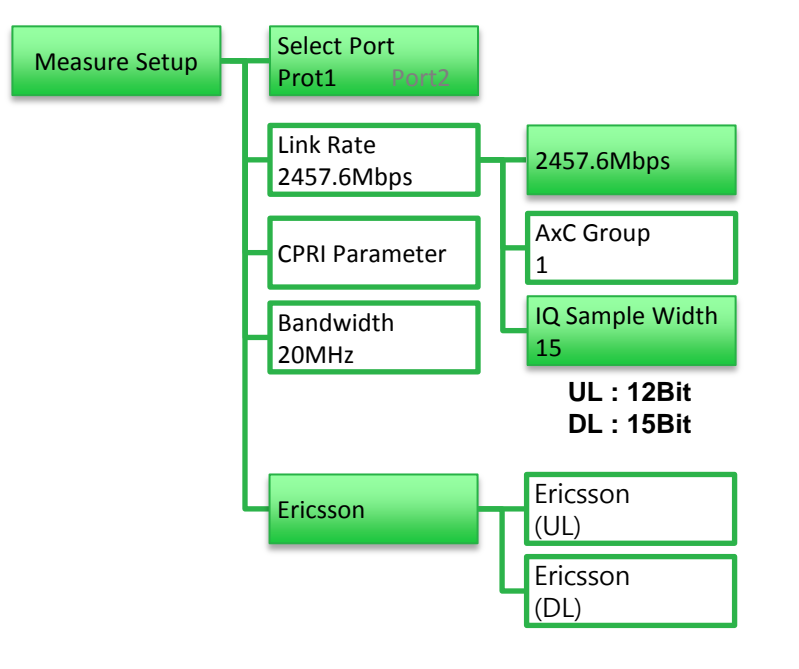

Ericsson 압축 모드 인 경우

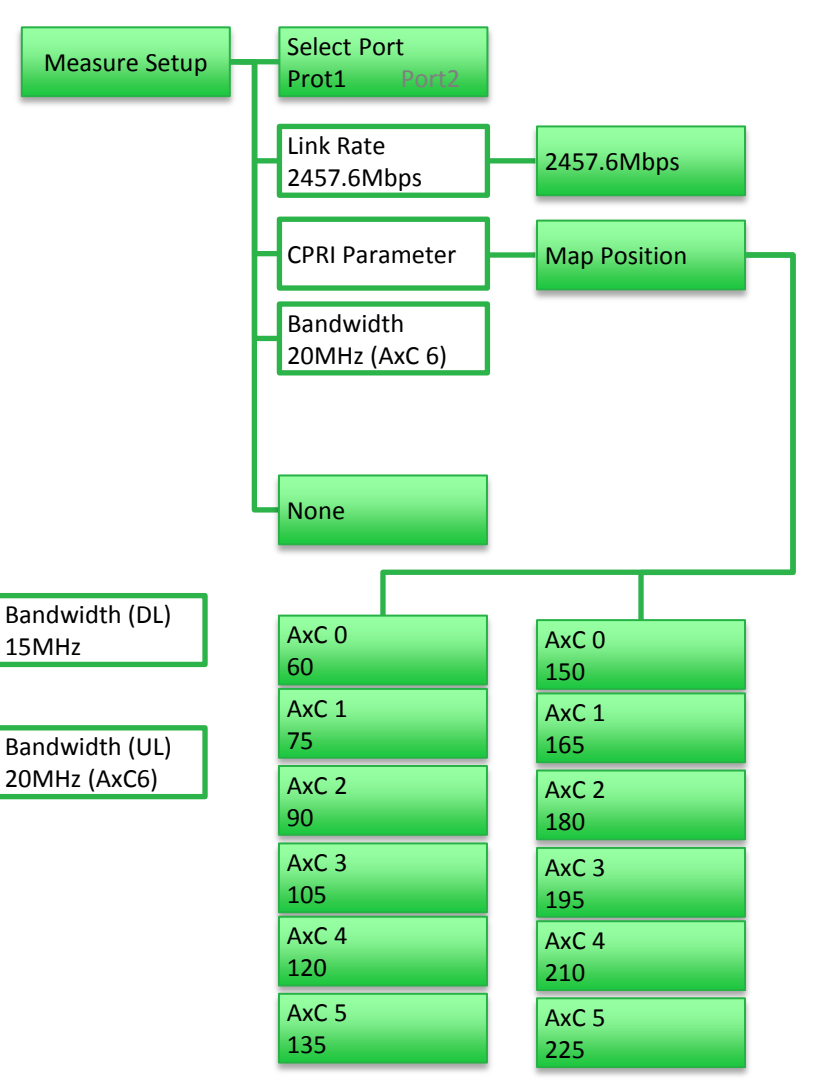

## CellAdvisor RFoCPRI

기타 다른 기능

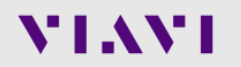

www.viavisolutions.com

Menu Structure: Interference Analyzer - Dual Spectrum

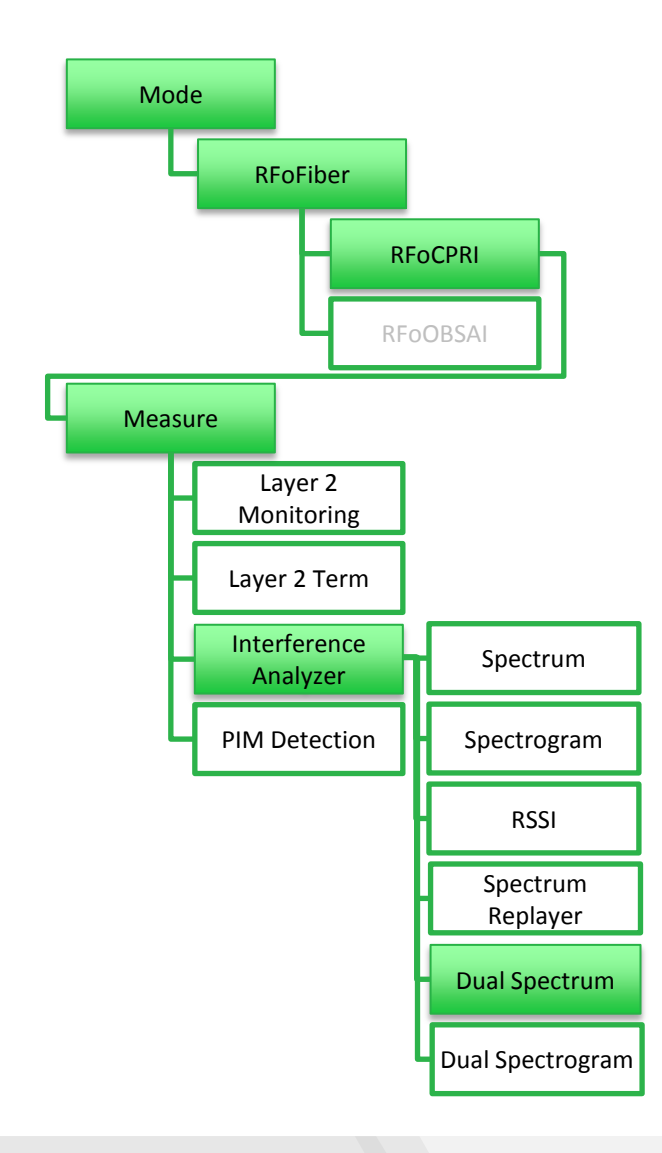

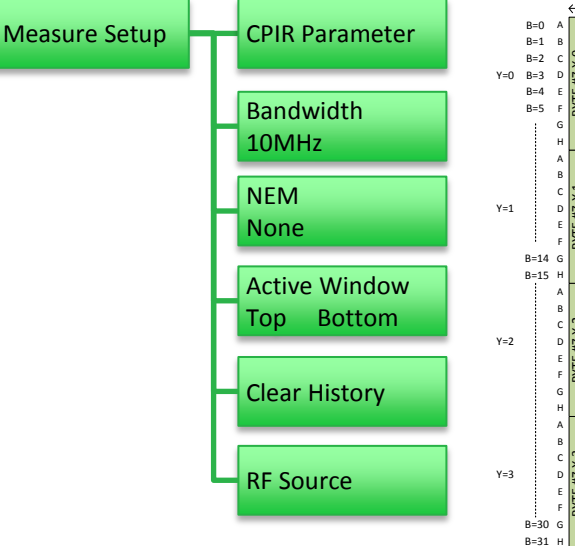

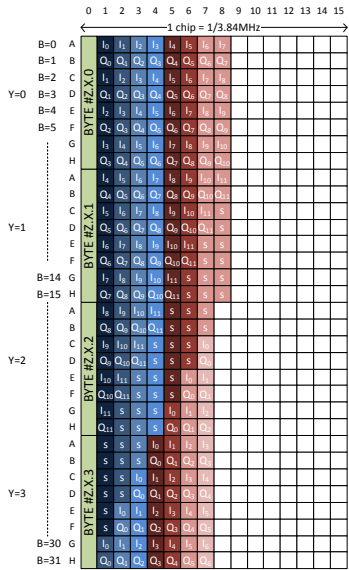

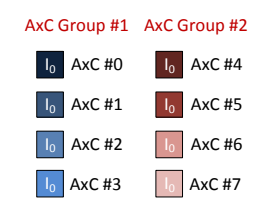

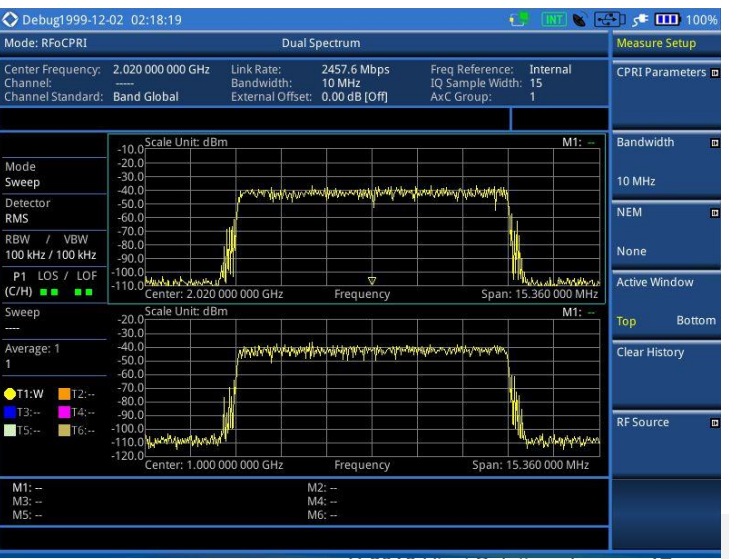

## VIAVI

© 2016 Viavi Solutions Inc. 17

•

Dual Spectrum 측정 화면

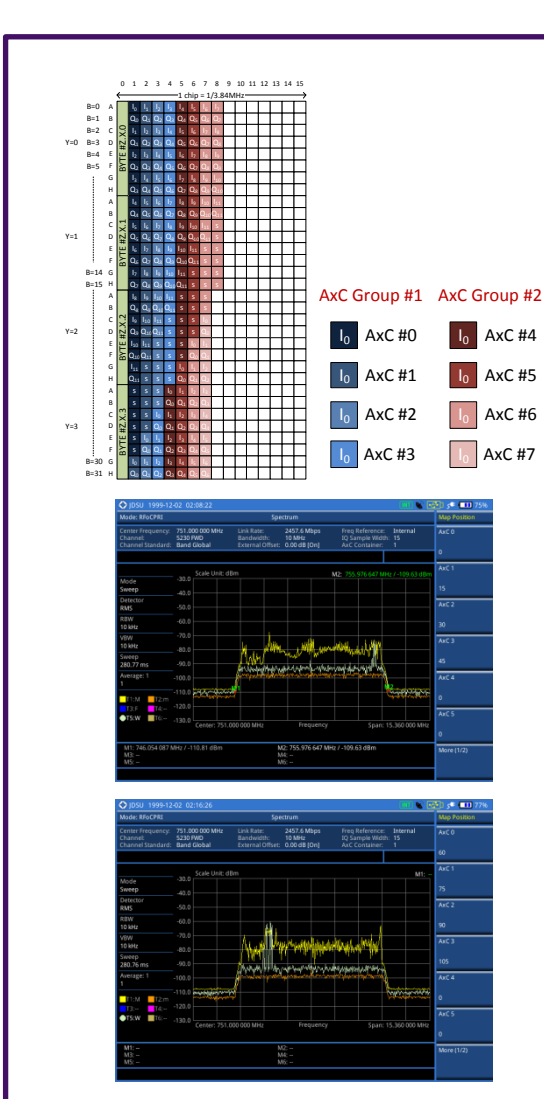

### 안테나 0과 동시에 안테나 1을 모니터링 합니다.

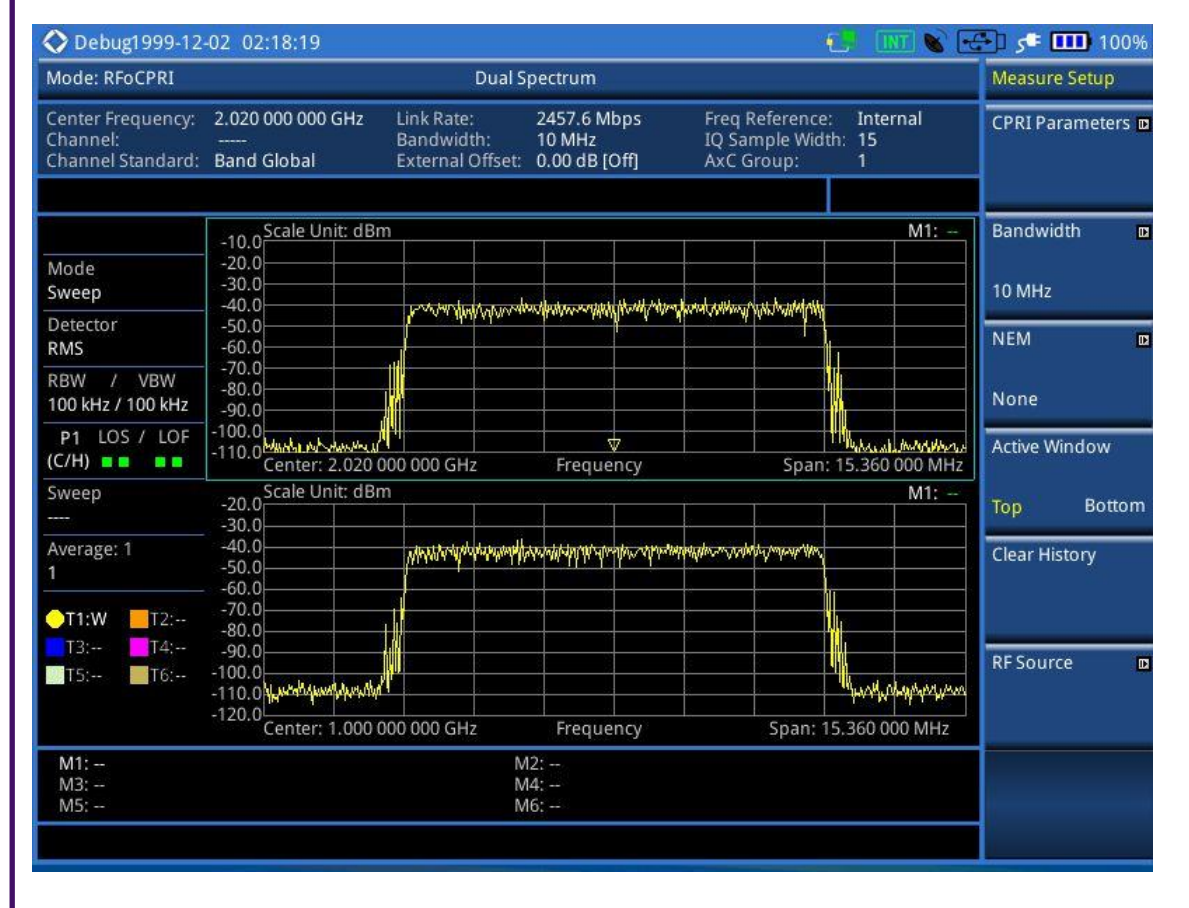

\* CPRI link에 두 신호가 동시에 있어야 합니다.

Menu Structure: Interference Analyzer - Dual Spectrogram

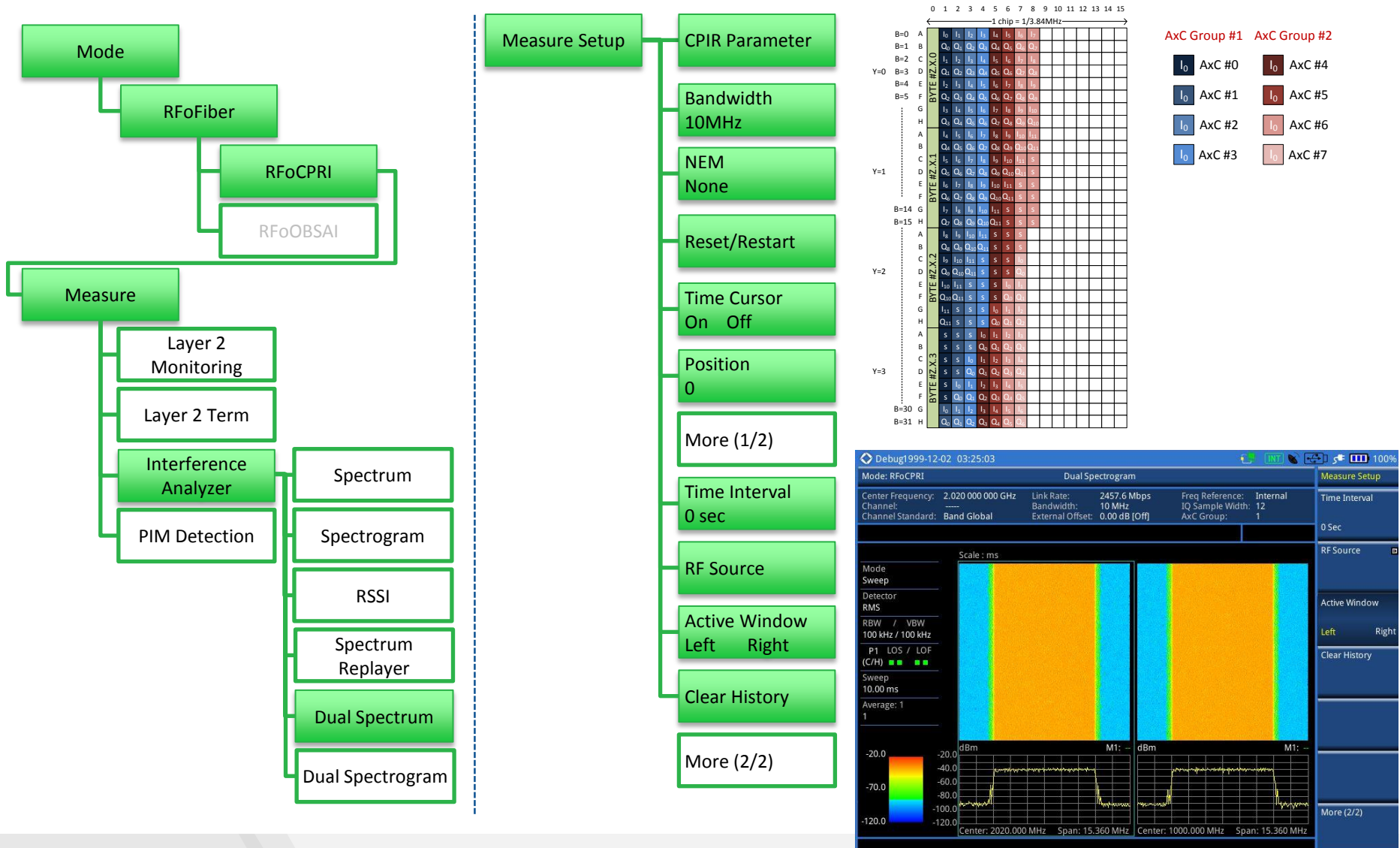

## CellAdvisor RFoCPRI

## **Downlink Signal Analysis for LTE-FDD/TDD**

Introduction

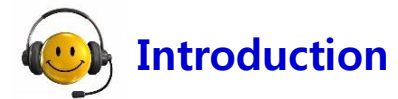

RFoC PRI 다운 링크 신호 분석기는 셀 관리자는 CPRI 링크로드 기저 대역 신호에 대해 디 맵핑 IQ 데이터로 변조 정확도 테스트를 수행 할 수 있다.

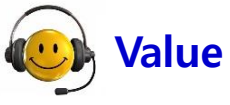

### Value proposition

Modulation quality test over RFoCPRI enables user to verify the signal quality being injected to the RRH.

By comparing the signal quality degradation after passing RRH allows fast isolation of root cause.

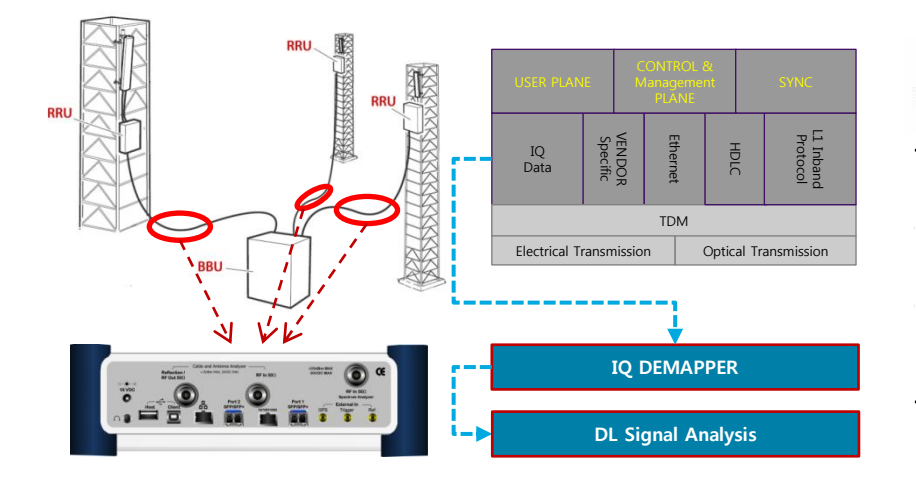

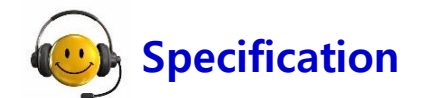

#### **RF** Analyzer

- Channel Power
- Occupied Bandwidth
- P vs. T
- CCDF
  - LDF

#### **Modulation Analyzer**

- Constellation
- Data Channel
- Control Channel
- Subframe
- Frame
- Time Alignment Error
- Data Allocation Map

#### Compatibility

- NEM: Ericsson/ ALU/ Huawei/ Samsung/ ZTE
- Link Rate: 614.4Mbps 9.8Gbps
- Technology: LTE-FDD

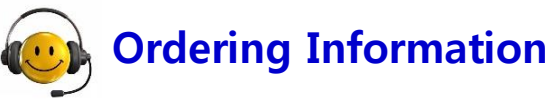

- Opt.091 RFoCPRI LTE-FDD Signal Analyzer
- \*Available for JD740B and JD780B
- \*Requires Opt.008 and at least one option out of Opt.060, 061, 062, 063, 064, and 065

**RF Conformance Tests: LTE-FDD** 

#### **\*** RF Conformance – Channel Power

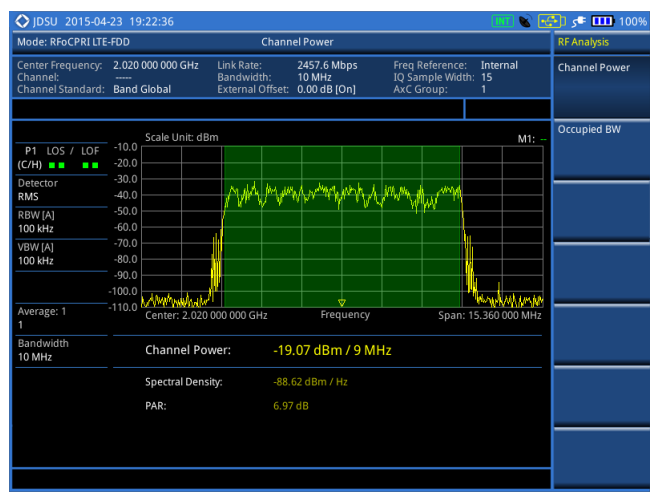

#### RF Conformance – P vs. T

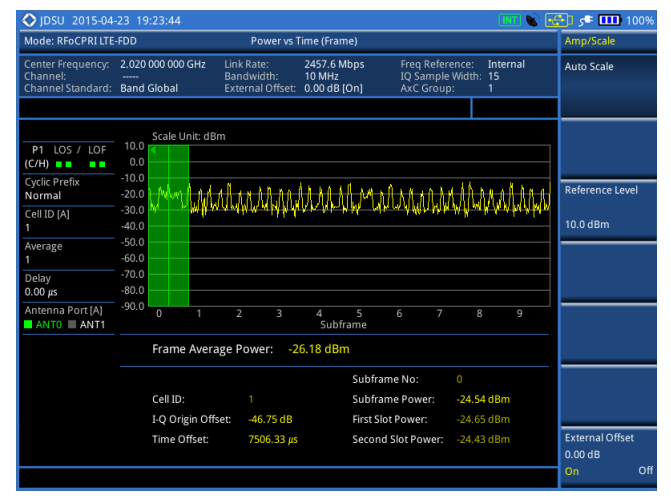

RF Conformance – Occupied Bandwidth

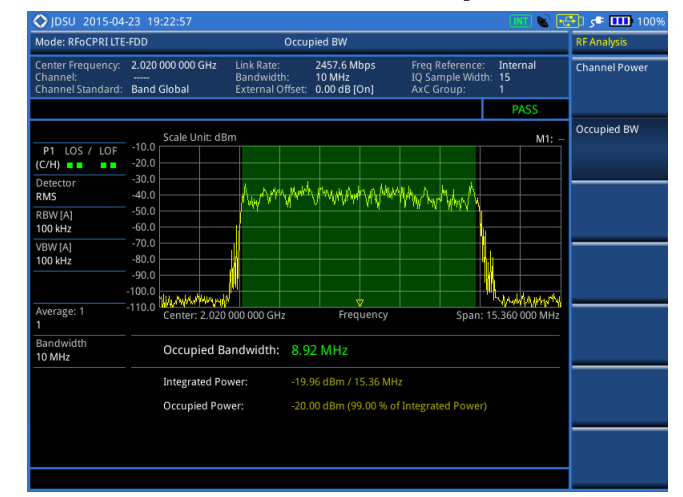

#### RF Conformance – CCDF

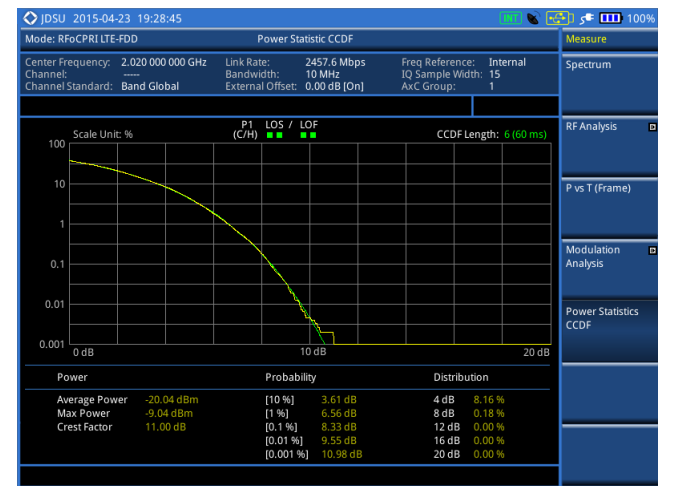

Modulation Quality Tests: LTE-FDD

Modulation Quality – Constellation

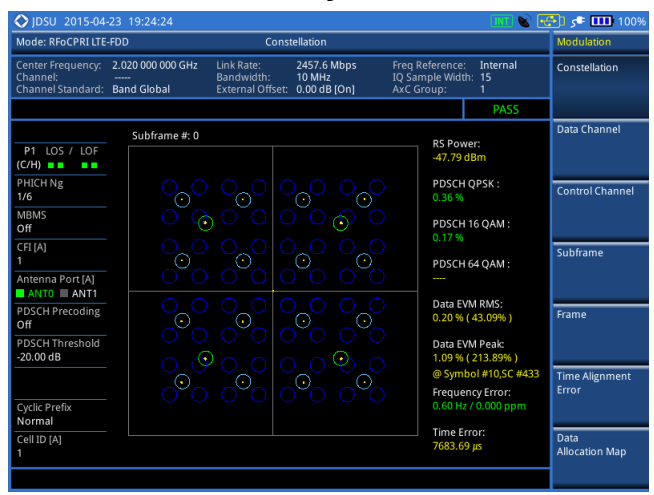

#### Modulation Quality – Data Channel

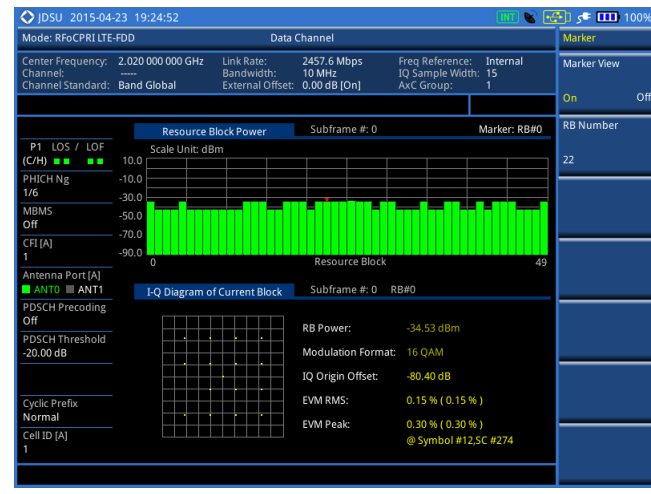

Modulation Quality– Control Channel

| Mode: RFoCPRI LTE-FDD                              |                         |                    | Cor                                      | ntrol Channel                          |                       |                                       |                                        | Modulation             |
|----------------------------------------------------|-------------------------|--------------------|------------------------------------------|----------------------------------------|-----------------------|---------------------------------------|----------------------------------------|------------------------|
| Center Frequency:<br>Channel:<br>Channel Standard: | 2.020 00<br><br>Band Gl | 00 000 GHz<br>obal | Link Rate:<br>Bandwidth:<br>External Off | 2457.6 Mt<br>10 MHz<br>set: 0.00 dB [C | ops F<br>I<br>In] /   | req Refere<br>Q Sample V<br>xC Group: | nce: <b>Internal</b><br>Vidth: 15<br>1 | Constellation          |
|                                                    |                         |                    |                                          |                                        |                       |                                       | PASS                                   |                        |
|                                                    |                         | Channel S          | ummary                                   | Subfram                                | ie #: 0 S             | ubframe P                             | ower: -20.16 dBm                       | Data Channel           |
| P1 LOS / LOF                                       | c                       | ell ID: 1          | Group ID: 0                              | Sector ID:                             | 1 No of (             | Control (CF                           | ): 1 (0x6db6db6d)                      |                        |
| (C/H)                                              |                         | Channe             | 1                                        | EVM (%)                                | Powe                  | r (dB)                                | Modulation Type                        |                        |
| PHICH Ng                                           |                         | P-SS               |                                          | 0.21                                   | 2.4                   | 13                                    | Z-Chu                                  | Control Channe         |
| 1/6                                                |                         | S-SS               |                                          | 0.19                                   | 2.4                   | 3                                     | BPSK                                   |                        |
| MBMS                                               |                         | PBCH               |                                          | 0.20                                   | 2.4                   | 3                                     | QPSK                                   |                        |
| Off                                                | . [                     | PCFICH             |                                          | 0.20                                   | 0.0                   | 0                                     | QPSK                                   |                        |
| CFI [A]                                            |                         | PHICH              |                                          | 0.25                                   | 0.0                   | 0                                     | BPSK                                   | Subframe               |
|                                                    | . [                     | PDCCH              |                                          | 0.23                                   | 1.0                   | 6                                     | QPSK                                   |                        |
| Antenna Port [A]                                   |                         | RS                 |                                          | 0.22                                   | 0.0                   | 0                                     | QPSK                                   |                        |
| ANTO                                               |                         | I-O Diagrar        | n                                        | P-SS                                   |                       |                                       |                                        | -                      |
|                                                    |                         |                    | •                                        | Modulatio<br>Frequency                 | n Format:<br>/ Error: |                                       |                                        | Frame                  |
| PDCCH Threshold                                    |                         |                    |                                          |                                        |                       | 0.000 pp                              |                                        | Time Alignmen          |
| -10.00 dB                                          |                         |                    |                                          | IQ Origin                              | Offset:               | -74.68 d                              | В                                      | Error                  |
| Cyclic Prefix<br>Normal                            |                         |                    |                                          | EVM RMS:                               |                       | 0.21 % (                              | 6.83 % )                               |                        |
| Cell ID [A]<br>1                                   |                         |                    |                                          | EVM Peak                               |                       | 0.43 % (<br>@ Symb                    | 603.77 % )<br>ol #6,SC #298            | Data<br>Allocation Map |

#### Modulation Quality – Subframe

| Mode: RFoCPRI LTE-F                                    | DD                                               | Subf                                 | rame                                  |                                               |                             | Modulation             |
|--------------------------------------------------------|--------------------------------------------------|--------------------------------------|---------------------------------------|-----------------------------------------------|-----------------------------|------------------------|
| Center Frequency: 2<br>Channel:<br>Channel Standard: E | 2.020 000 000 GHz Linl<br>Bar<br>Band Global Ext | k Rate:<br>ndwidth:<br>ernal Offset: | 2457.6 Mbps<br>10 MHz<br>0.00 dB [On] | Freq Reference<br>IQ Sample Wid<br>AxC Group: | e: Internal<br>ith: 15<br>1 | Constellation          |
|                                                        |                                                  |                                      |                                       |                                               | PASS                        |                        |
|                                                        | Eubframe #: 0                                    |                                      |                                       |                                               |                             | Data Channel           |
| P1 LOS / LOF                                           | Channel                                          | EVM (%)                              | Power (dB)                            | Modulation Type                               | REG/RBs                     |                        |
| (C/H)                                                  | P-SS                                             | 0.21                                 | 2.43                                  | Z-chu                                         |                             |                        |
| PHICH Ng                                               | S-SS                                             | 0.19                                 | 2.43                                  | BPSK                                          |                             |                        |
| 1/6                                                    | PBCH                                             | 0.20                                 | 2.43                                  | QPSK                                          |                             | Control Channel        |
| MDMC                                                   | PCFICH                                           | 0.20                                 | 0.00                                  | QPSK                                          |                             |                        |
| Off                                                    | PHICH                                            | 0.25                                 | 0.00                                  | BPSK                                          |                             |                        |
|                                                        | PDCCH                                            | 0.23                                 | 1.06                                  | QPSK                                          | 90/G                        |                        |
| CFI [A]                                                | RS                                               | 0.22                                 | 0.00                                  | QPSK                                          |                             | Subframe               |
|                                                        | PDSCH QPSK                                       | 0.36                                 | -6.00                                 | QPSK                                          | 25/B                        |                        |
| Antenna Port [A]                                       | PDSCH 16 QAM                                     | 0.17                                 | 2.35                                  | 16 QAM                                        | 25/B                        |                        |
| ANTO ANT1                                              | PDSCH 64 QAM                                     |                                      |                                       | 64 QAM                                        |                             |                        |
| PDSCH Precoding                                        | Unallocated                                      |                                      |                                       |                                               | 0/B                         | Frame                  |
| Off                                                    |                                                  |                                      |                                       |                                               |                             |                        |
| PDSCH Threshold<br>-20.00 dB                           | Subframe Power:<br>OEDM Symbol Pow               | -20.16 dl                            | Bm Freque                             | ency Error: 0.60 Hz                           | / 0.000 ppm                 |                        |
| PDCCH Threshold                                        |                                                  | 0.0000 ( 40 )                        |                                       |                                               |                             | Time Alignment         |
| -10.00 dB                                              | Data EVM RMS:                                    | 1.00%(43.0                           | 90%)@Cumb                             | al #10 5C #422                                |                             | Frror                  |
| Cuelle Desflu                                          | Data EVIM Peak:                                  | 0.03%(213                            | .89%)@Symb                            | 01#10,50 #433                                 |                             | 21101                  |
| Normal                                                 | DS EVM Rivis.                                    | 0.22 % (137                          | 65%)@Sumb                             | al #4 5C #449                                 |                             |                        |
|                                                        | IOimbalance:                                     | 0.04/0 (095                          | .0370 y @ Synto                       | 0111479C-11446                                |                             | Data                   |
| Cell ID [A]                                            | iqimbalance.                                     | 99.92 %                              |                                       |                                               |                             | Data<br>Allocation Man |
|                                                        | Cell ID: 1                                       | Gro                                  | up ID: 0                              | Sector ID                                     |                             | Allocation Map         |

Modulation Quality Tests: LTE-FDD

#### Modulation Quality – Frame

| 🛇 JDSU 2015-04                                     | -23 19:               | 25:50                           |                                              |                                       |                                              | INT 💕                       | 100% 🎹 🕫 (🚰             |
|----------------------------------------------------|-----------------------|---------------------------------|----------------------------------------------|---------------------------------------|----------------------------------------------|-----------------------------|-------------------------|
| Mode: RFoCPRI LTE                                  | -FDD                  |                                 | Fr                                           | ame                                   |                                              |                             | Modulation              |
| Center Frequency:<br>Channel:<br>Channel Standard: | 2.020 0<br><br>Band 0 | i00 000 GHz  <br> <br>          | .ink Rate:<br>Bandwidth:<br>External Offset: | 2457.6 Mbps<br>10 MHz<br>0.00 dB [On] | Freq Referenc<br>IQ Sample Wio<br>AxC Group: | e: Internal<br>ith: 15<br>1 | Constellation           |
|                                                    |                       |                                 |                                              |                                       |                                              | PASS                        |                         |
|                                                    |                       | Subframe #: 3                   |                                              |                                       |                                              |                             | Data Channel            |
| P1 LOS / LOF                                       |                       | Channel<br>P-SS                 | EVM (%)<br>0.20                              | Power (dB)<br>2.43                    | Modulation Type<br>Z-chu                     | REG/RBs                     |                         |
| PHICH Ng<br>1/6                                    |                       | S-SS<br>PBCH                    | 0.19                                         | 2.43                                  | BPSK<br>QPSK                                 |                             | Control Channel         |
| MBMS<br>Off                                        |                       | PHICH                           | 0.20                                         | 0.00                                  | BPSK                                         | 900/G                       |                         |
| CFI [A]<br>1                                       |                       | RS<br>PDSCH QPSK                | 0.22                                         | 0.00                                  | QPSK<br>QPSK                                 | 250/B                       | Subframe                |
| Antenna Port [A] ANT0 ANT1                         |                       | PDSCH 16 QAI<br>PDSCH 64 QAI    | И <u>0.19</u><br>И                           | 2.44                                  | 16 QAM<br>64 QAM                             | 250/B                       |                         |
| PDSCH Precoding<br>Off                             |                       | Unallocated                     |                                              |                                       |                                              | 0/8                         | Frame                   |
| PDSCH Threshold<br>-20.00 dB                       |                       | Frame Avg Pow<br>OFDM Symbol P  | er: -20.02 o<br>ower: -20.07 o               | <mark>iBm</mark> Freque<br>iBm IQ-Ori | ency Error: -0.11 H<br>gin Offset: -53.00 (  | z / -0.000 ppm<br>jB        | -                       |
| PDCCH Threshold<br>-10.00 dB                       |                       | EVM RMS:<br>EVM Peak:           | 0.22 % ( 6.8<br>3.96 % ( 60                  | 33% )<br>3.77% ) @ Symb               | ol #13,SC #371                               |                             | Time Alignment<br>Error |
| Cyclic Prefix<br>Normal                            |                       | Data EVM RMS:<br>Data EVM Peak: | 0.22 % ( 43<br>3.96 % ( 21                   | .09% )<br>3.89% ) @ Symb              | ol #13,SC #371                               |                             |                         |
| Cell ID [A]<br>1                                   |                       | Cell ID: 1                      | Gr                                           | oup ID: 0                             | Sector ID                                    |                             | Data<br>Allocation Map  |
|                                                    |                       |                                 |                                              |                                       |                                              |                             |                         |

#### Modulation Quality – Time Alignment Error

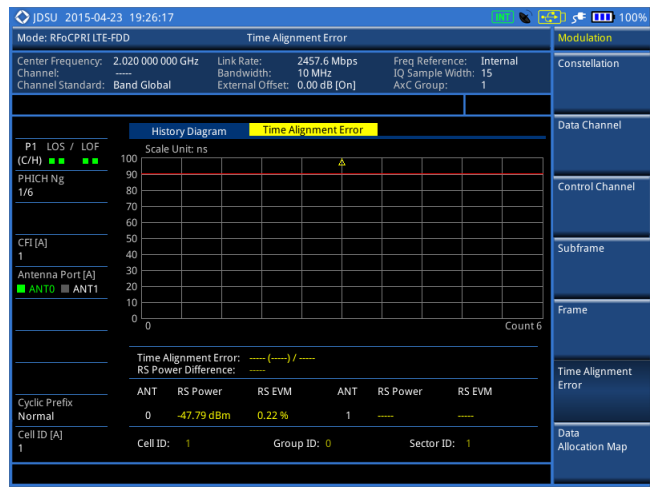

Modulation Quality – Data Allocation Map

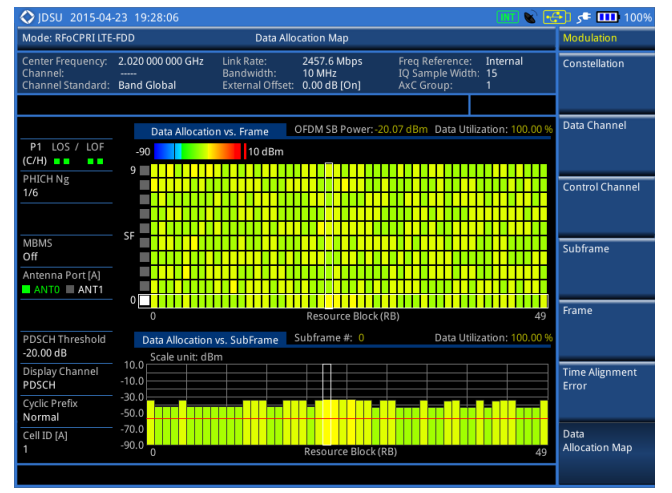

#### Contraction of the

and Millions

.....

a ar 1 1 1 1

# VIAVI

www.viavisolutions.com

# VIAVI

## CellAdvisor RFoOBSAI<sup>TM</sup>

OBSAI 기본 BTS 구조 (참고)

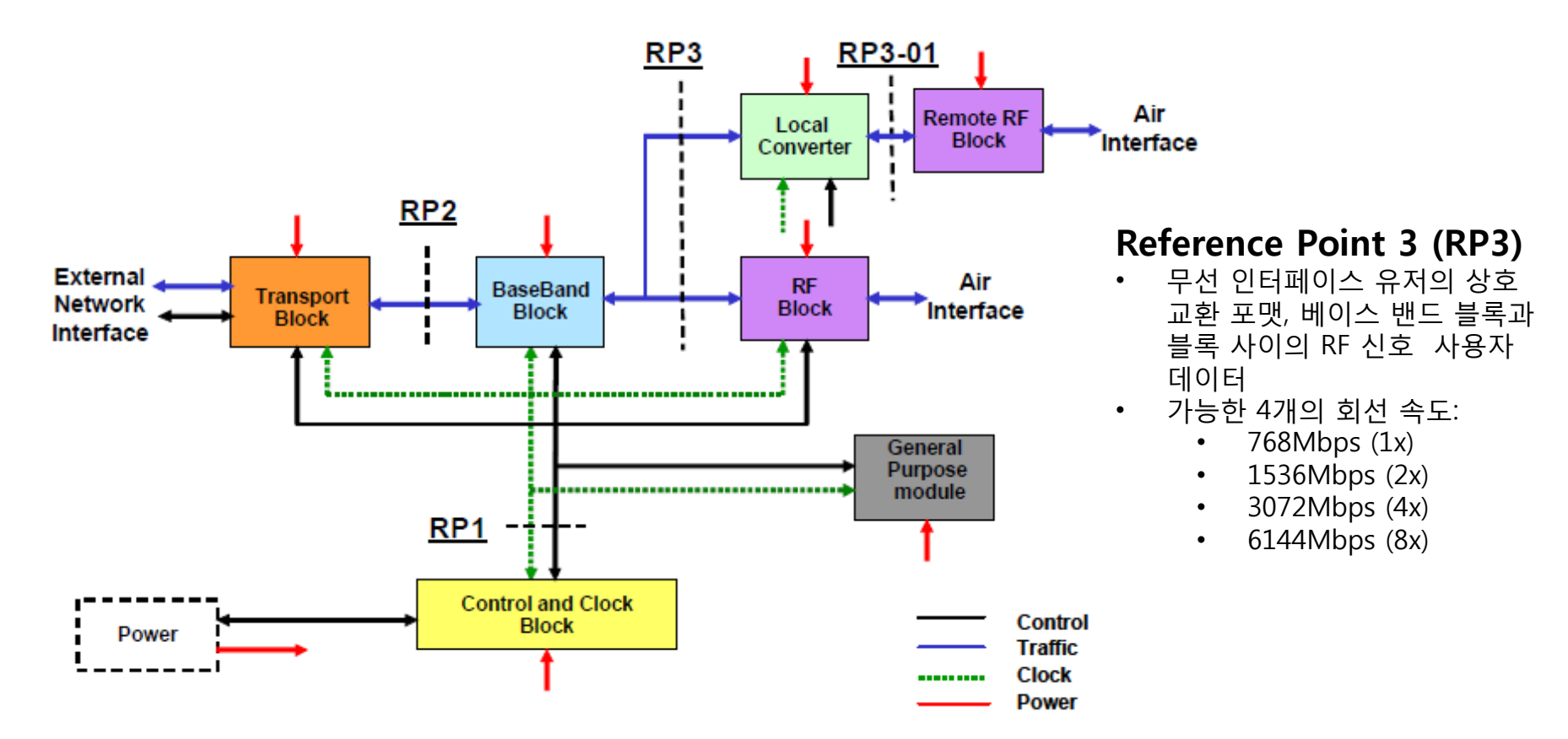

#### OBSAI Base Station 구조

- Transport Block (TB)
- Control and Clock Block (CCB)
- Baseband block (BB)
- RF Block (RFB)
- Optional General Purpose Block

## RFoCPRI/RFoOBSAI RFoOBSAI LTE-FDD

• 측정 순서

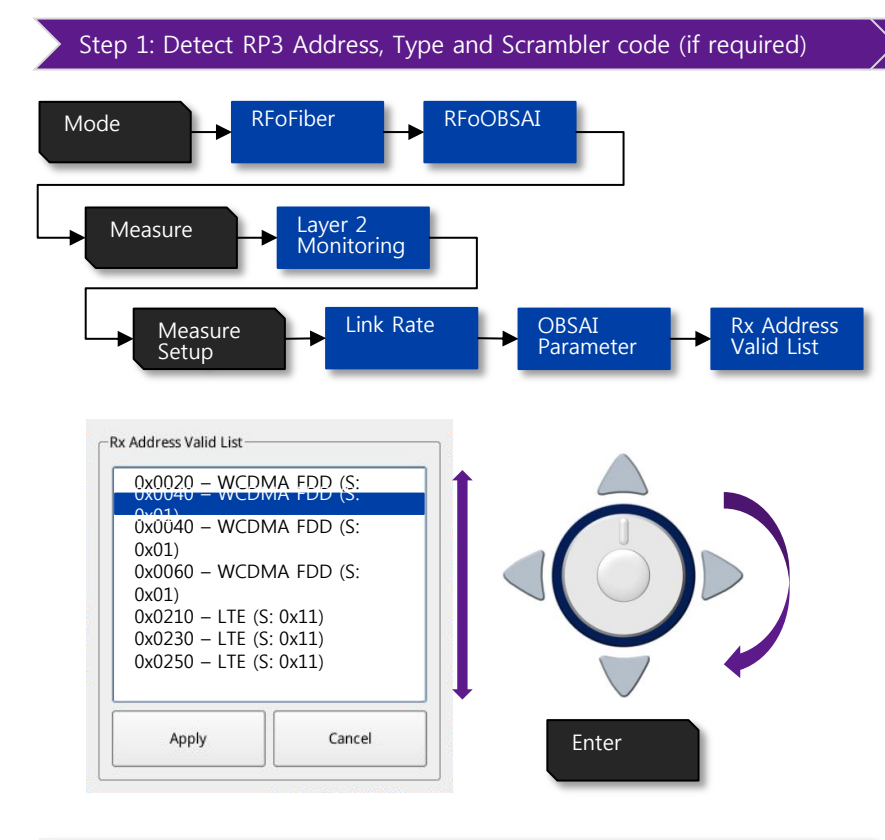

#### Auto Configurable parameters

- RP3 Address
- RP3 Type
- Scrambler Code (6.1Gbps only)

#### > Step2: Detect signal bandwidth

#### Verify signal bandwidth using Message count on Layer2 Monitoring

| LTE-FDD 5MHz                                                                                                    | LTE-FDD 10MHz                         | LTE-FDD 20MHz                                                                                                    |  |  |
|----------------------------------------------------------------------------------------------------|---------------------------------------|----------------------------------------------------------------------------------------------------|--|--|
| SFP/SFP+PORT 1 Current History LOS LOF Optic Rx Level Optic Tx Level Code Violation: 0 Rx K30.7 Words: 0 Messages Address: 0x0123/76800 | SFP/SFP+PORT 1 Current History<br>LOS | SFP/SFP+PORT1 Current History LOS LOF Optic Tx Level Code Violation: K K30.7 Words: Messages Address: 0x0123/307200 |  |  |
| Message Count: 76,800                                                                                                    | Message Count: 15,3600                | Message Count: 307,200                                                                                              |  |  |

#### Manual Configurable parameters

- Bandwidth
- External Offset

#### Non configurable parameters

- RBW
- Span

## CellAdvisor RFoOBSAI

Layer 2 Monitoring

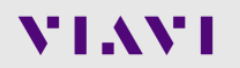

## RFoCPRI<sup>TM</sup> Measurement Menu 구조 – Layer 2 Monitoring

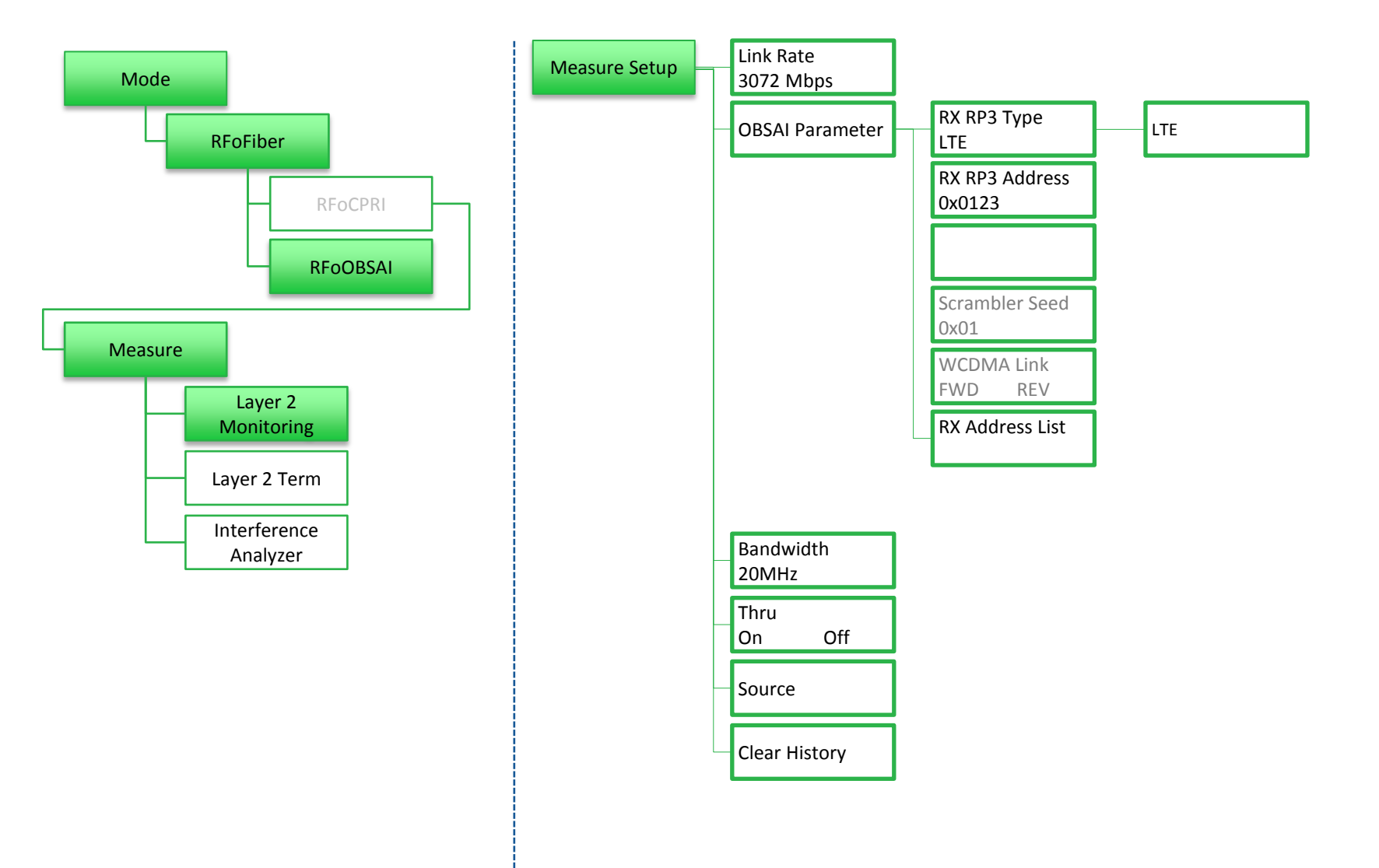

## **RFoOBSAI Measurement** Layer-2 Monitoring

| Mode: RFoOBSAI         | Layer 2 Monitoring                                                                                                    | Measure Setup    |
|------------------------|----------------------------------------------------------------------------------------------------|------------------|
| Event Logging:         | Off Start Time: 05/06 23:51:29<br>Elapsed Time: 00:06:13                                                                                                    | Select Port      |
|                        |                                                                                                    | Port1 Port2      |
|                        |                                                                                                    | Link Rate 🛛      |
| Link Rate<br>3072 Mbps | SFP/SFP+PORT 2 Current History SFP/SFP+PORT 1 Current History                                                                                                    | 3072 Mbps        |
|                        | LOS LOS LOS CF<br>Optic Rx Level -12.0 dBm Optic Tx Level -4.4 dBm Optic Tx Level Code Violations 0                                                                                                    | OBSAI Parameter. |
|                        | Code violation:0Code violation:0Rx K30.7 Words:0Rx K30.7 Words:0Messages Address:0x0123/76800Messages Address:0x0123/76800                                                                                              | Bandwidth a      |
|                        | SFP/SFP+ PORT 2 Information SFP/SFP+ PORT 1 Information                                                                                                    | 20 MHz           |
|                        | Wavelength: Wavelength:<br>Vendor: JDSU Vendor: JDSU Vendor: JDSU                                                                                                    | Thru             |
|                        | Vendor Rev: 1 Vendor Rev: 3                                                                                                    | On Off           |
|                        | Diagnostic Byte:     104     Diagnostic Byte:     104       Nominal Rate:     4300 Mbps     Nominal Rate:     8500 Mbps       Min Rate:     Mbps     Min Rate:     Mbps       Max Rate:     Mbps     Max Rate:     Mbps | Source 🗖         |
|                        | Max Rx Level: 0.00000 dBm Max Rx Level: 0.49993 dBm<br>Max Tx Level: -2/50032 dBm Max Tx Level: 0.49993 dBm                                                                                                    | Clear History    |
|                        |                                                                                                    |                  |

Message Address: 0x0040/307200 RP3 Address/ Message counter 적용 장비: NSN Link Rate: 3.1Gbps Technology: LTE-FDD Signal Bandwidth: 20MHz

```
LOS/LOF 알람 상태와
히스토리를 보여 줍니다.
Code Violation and K30.7
표시 오류 수
Optic RX level and TX level
표시
RP3 Address는 OBSAI 링크에
사용 가능한 주소를 보여
줍니다.
RP3 주소를 할당하면 IQ
위치를 구성하고 스펙트럼을
볼 수 있습니다
Number of message 는
대역폭과 관련이 있으며
우리는 이 값으로 대역폭을
가정 할 수 있습니다.
```

## **RFoOBSAI** Measurement

Layer-2 Monitoring: RP3 Address 설정

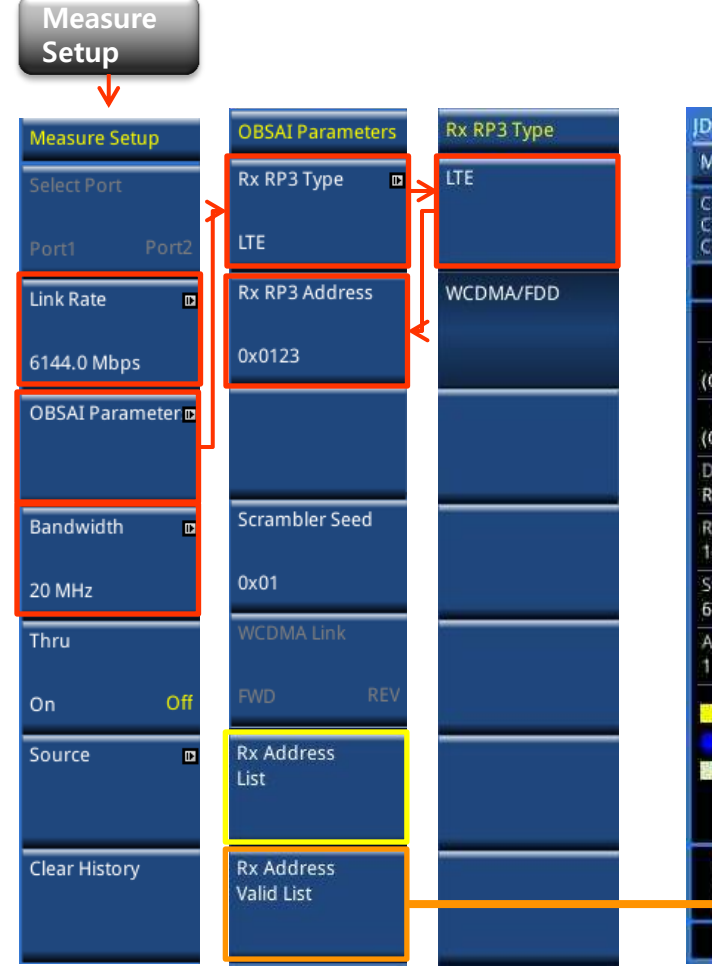

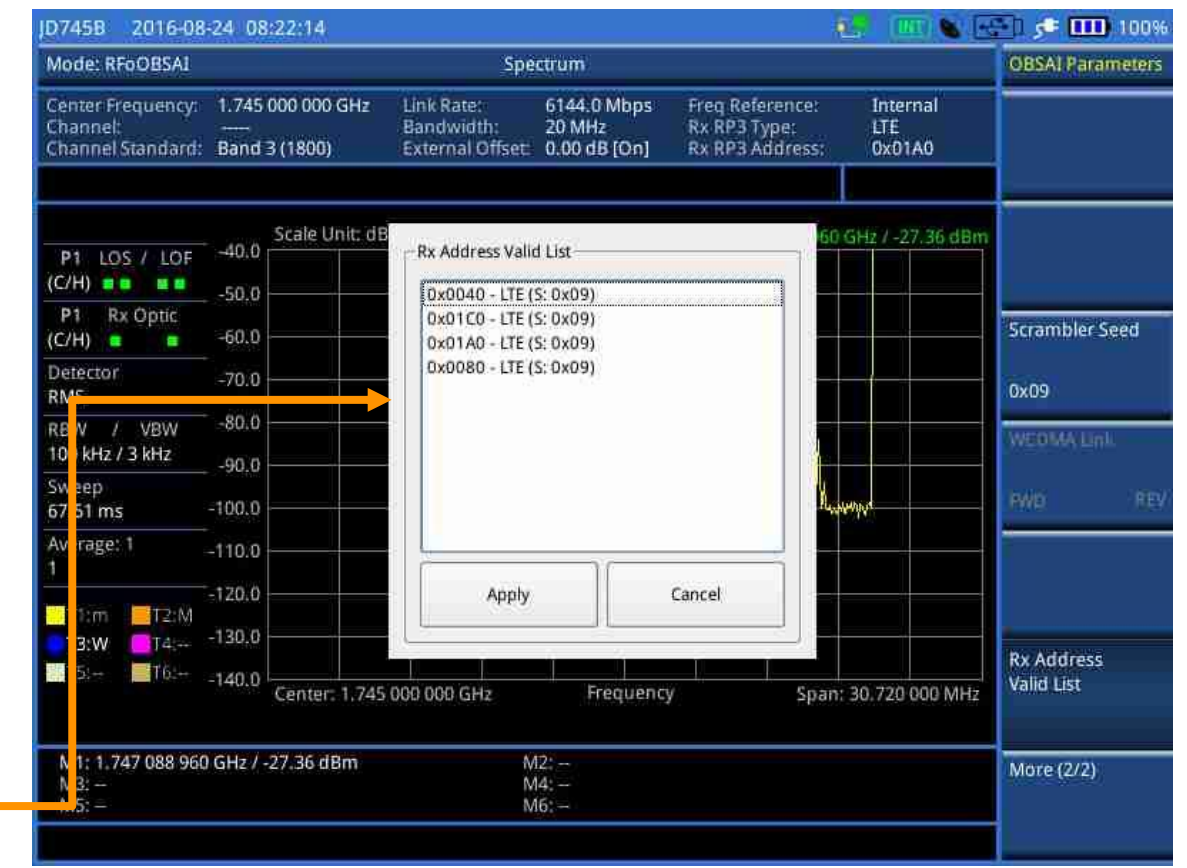

## **RFoOBSAI** Measurement

Layer-2 Monitoring

#### LTE-FDD 5 MHz

| SFP/SFP+PORT 1 C | urrent History |
|------------------|----------------|
| LOS              | 0              |
| LOF              |                |
| Optic Rx Level   | -4.5 dBm       |
| Optic Tx Level   |                |
| Code Violation:  | 0              |
| Rx K30.7 Words:  | ß              |
| Messages Address | 0x0123/76800   |

#### LTE-FDD 10 MHz

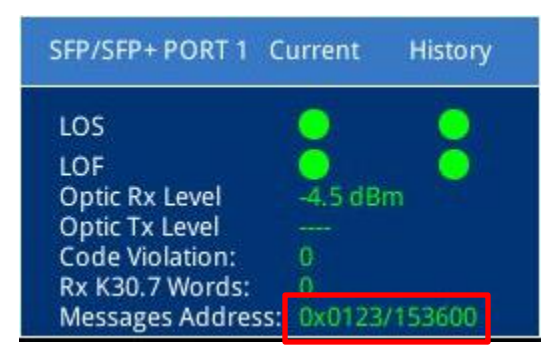

#### LTE-FDD 20 MHz

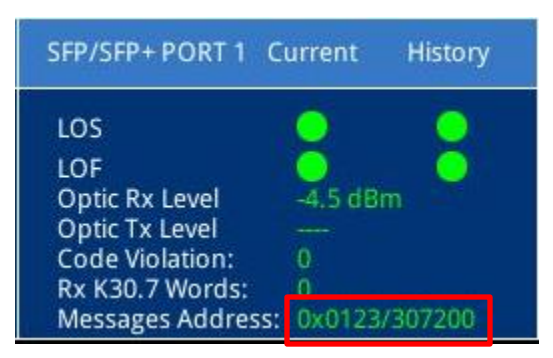

## **RFoOBSAI<sup>™</sup> Measurement**

Menu: Interference Analyzer

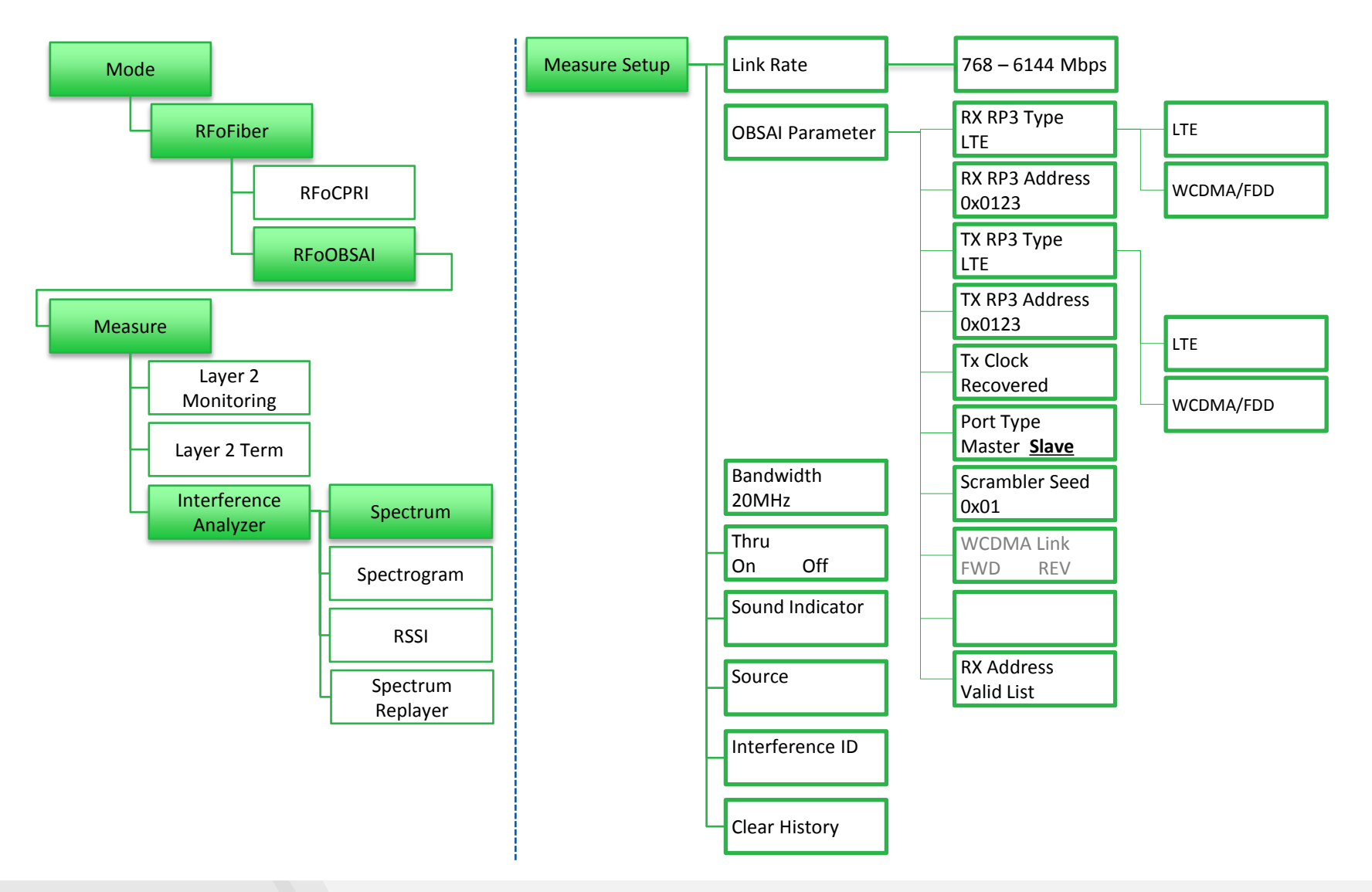

## **RFoOBSAI** Measurement

Layer-2 Monitoring: RP3 Address 설정

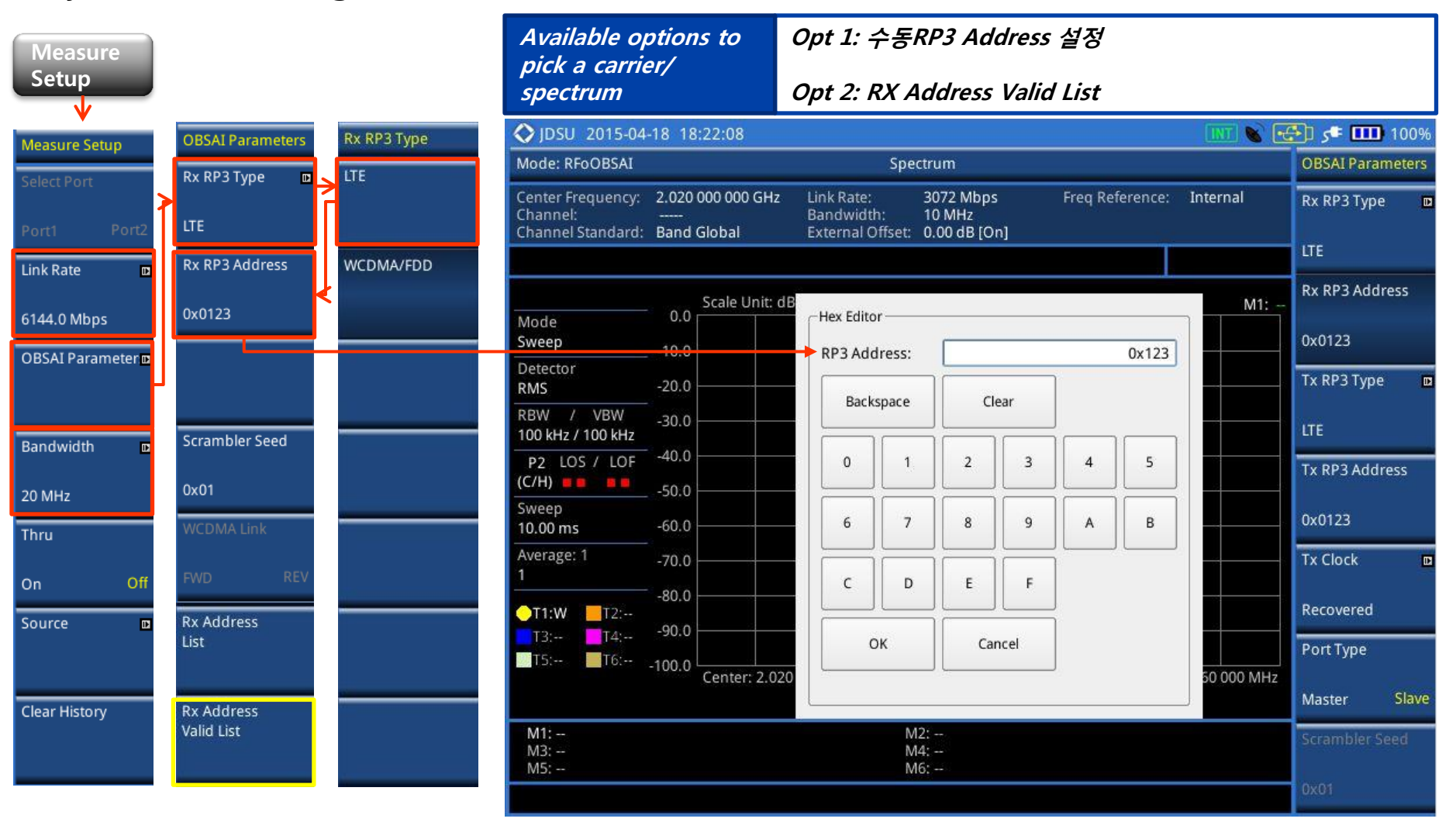

## **RFoOBSAI** Measurement

Layer-2 Monitoring: RP3 Address 설정

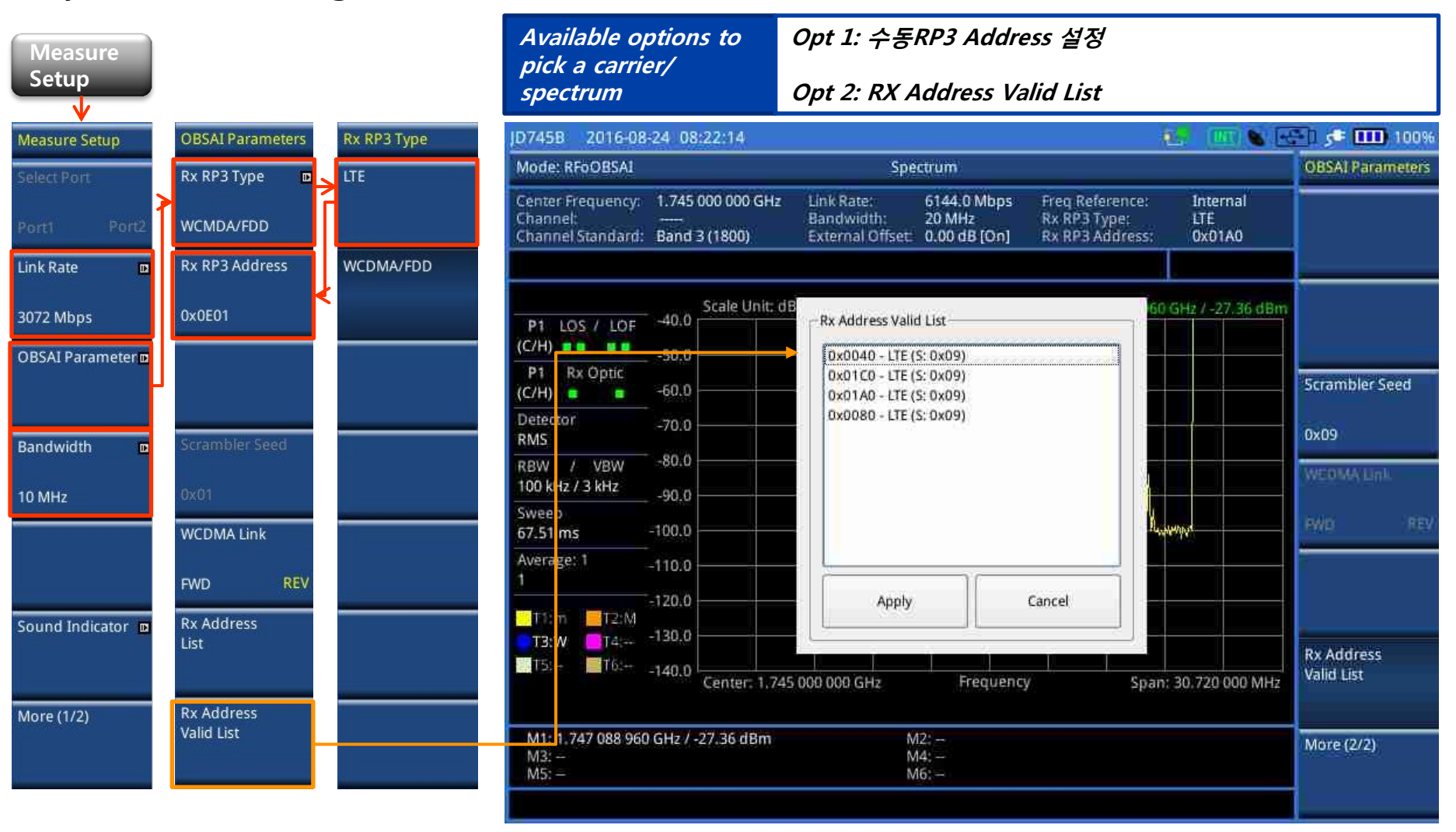

## **Field Test Data**

**RFoCPRI Interference Analyzer – Uplink Spectrum** 

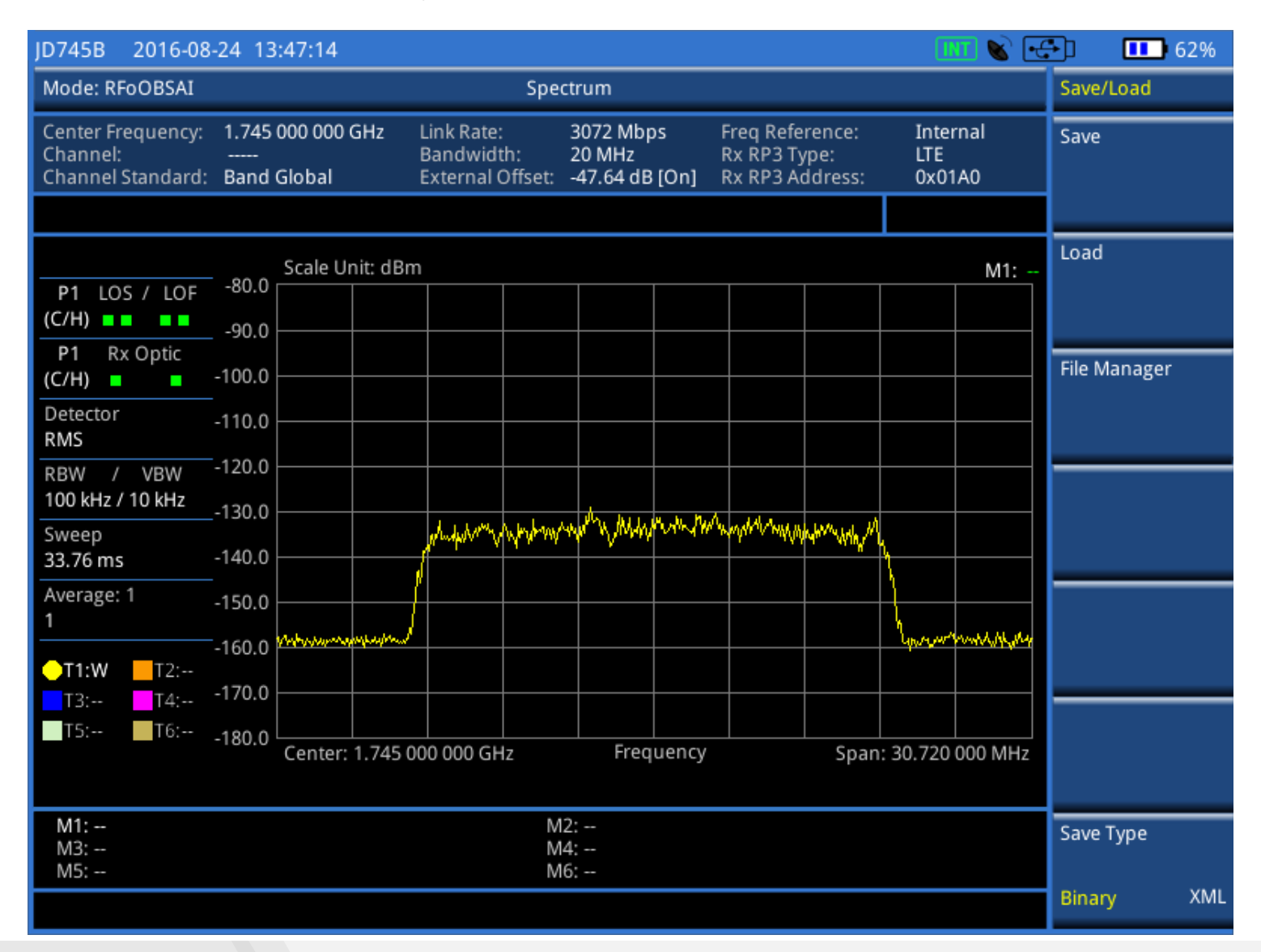

### VIAVE

## **Field Test Data**

**RFoCPRI Interference Analyzer – DL Spectrum** 

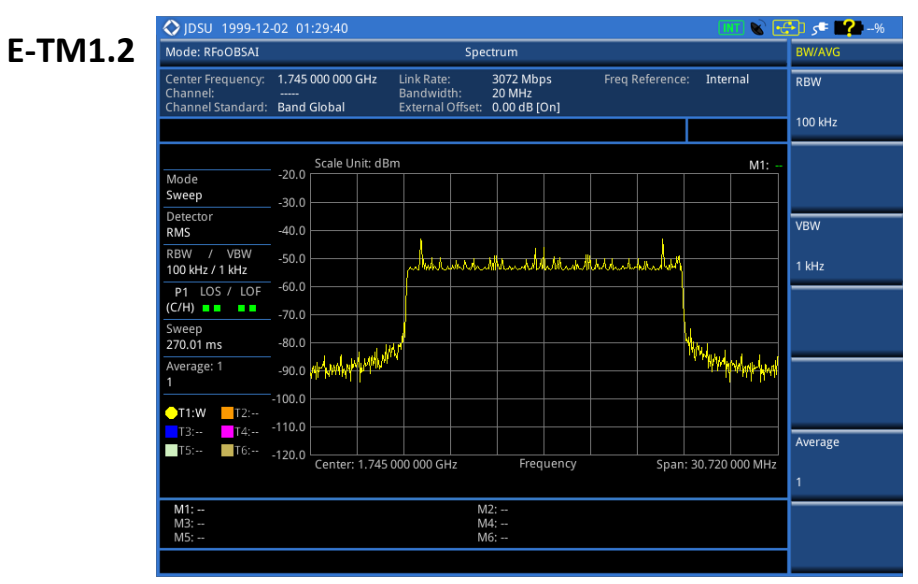

E-TM2

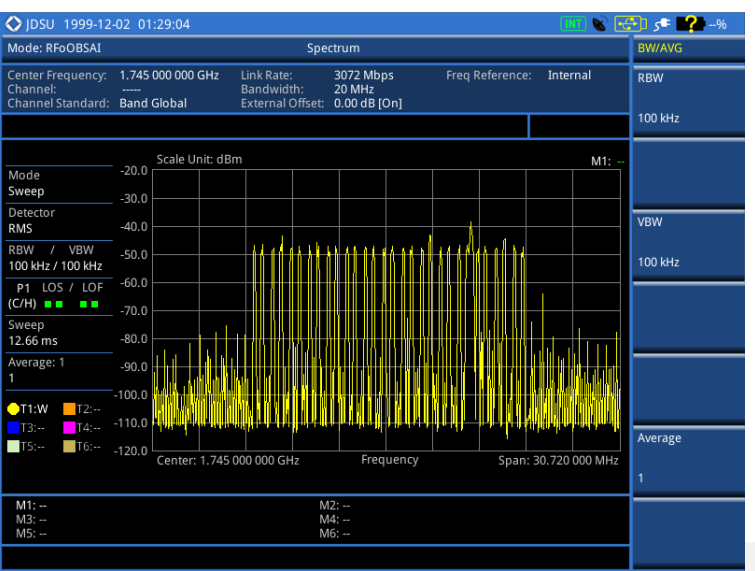

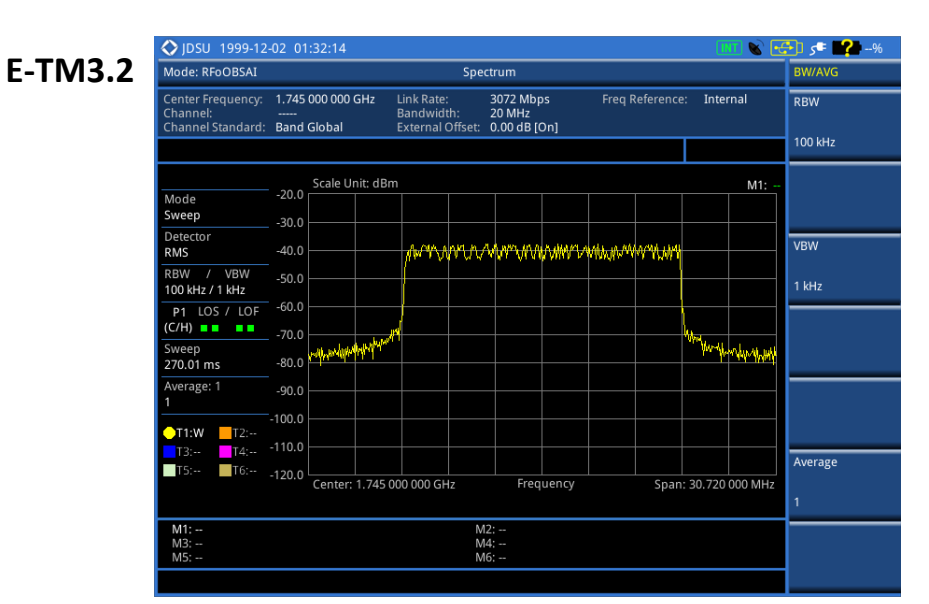

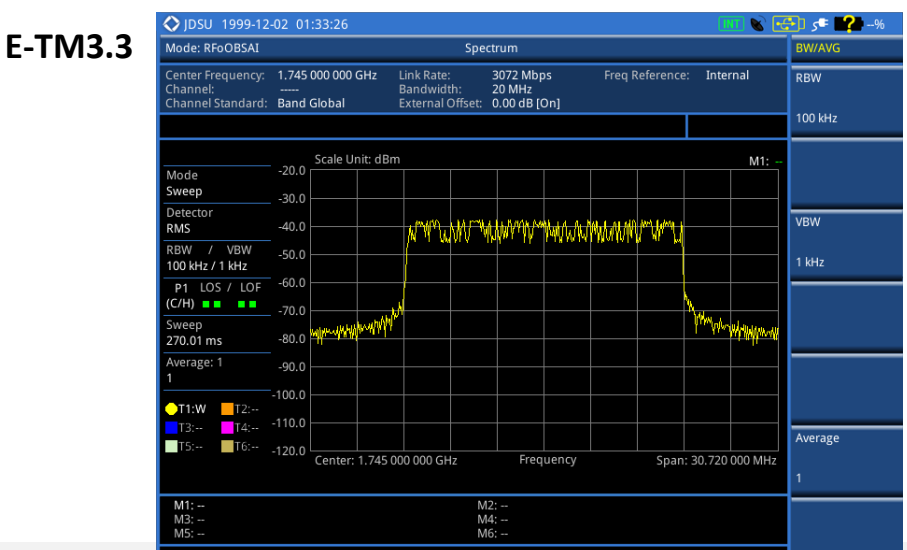

Menu Structure: Interference Analyzer - Spectrogram

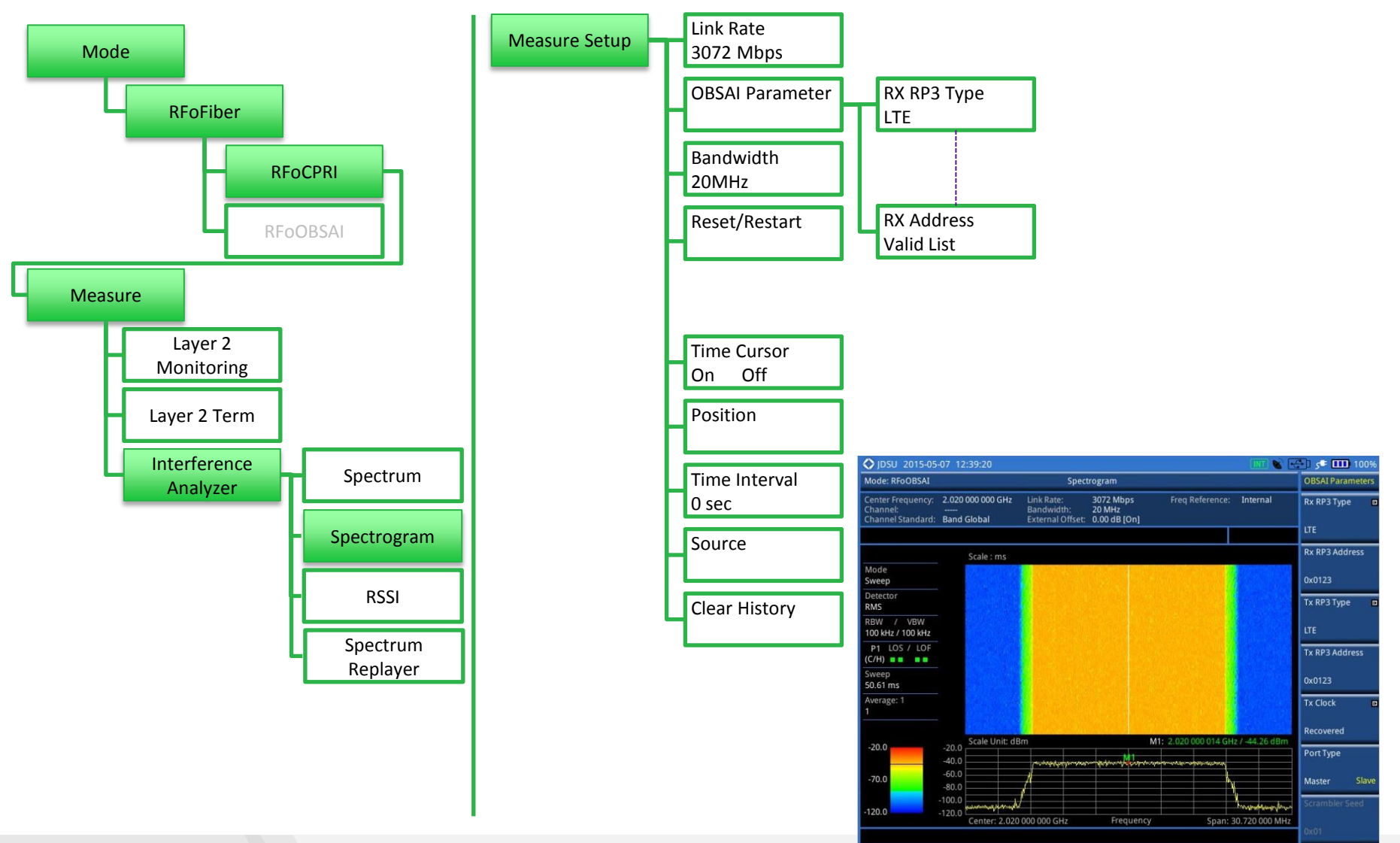

## CellAdvisor RFoOBSAI

Layer 2 Signal Analyzer

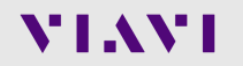

## **RFoOBSAI** RFoOBSAI LTE-FDD Signal Analyzer

• 측정 순서

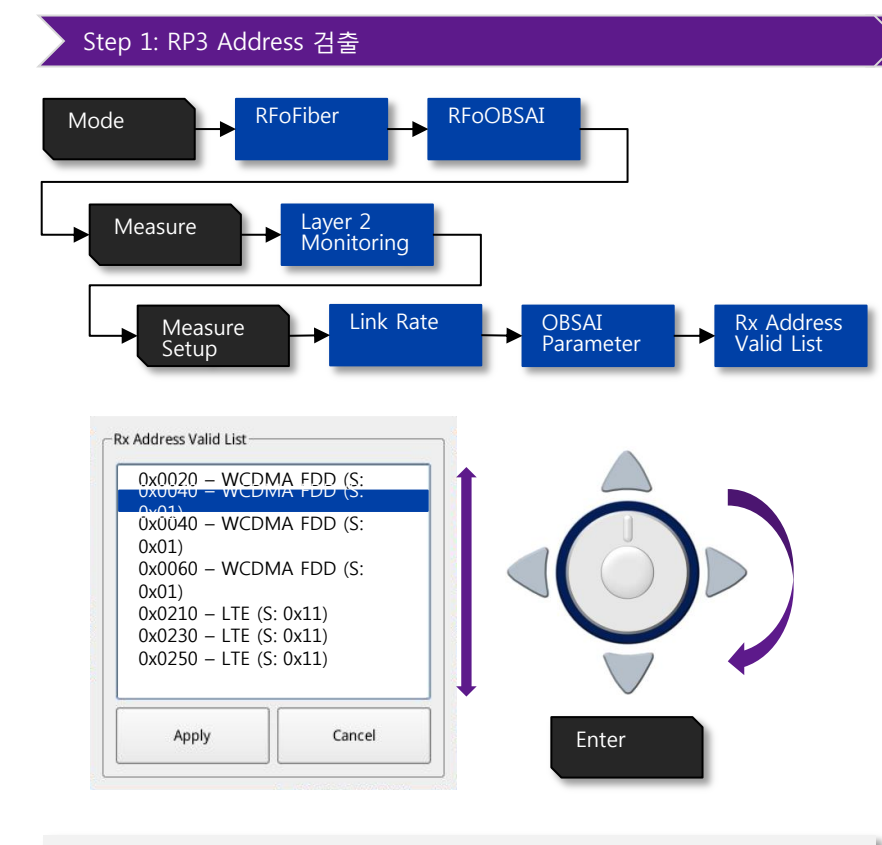

#### Auto Configurable parameters

- RP3 Address
- RP3 Type
- Scrambler Code (6.1Gbps only)

#### > Step2: 신호의 Bandwidth 설정

#### Verify signal bandwidth using Message count on Layer2 Monitoring

| LTE-FDD 5MHz                        | LTE-FDD 10MHz                         | LTE-FDD 20MHz                                                                                                    |
|-------------------------------------|---------------------------------------|----------------------------------------------------------------------------------------------------|
| SFP/SFP+ PORT 1 Current History LOS | SFP/SFP+PORT 1 Current History<br>LOS | SFP/SFP+PORT 1 Current History<br>LOS<br>LOF<br>Optic Rx Level<br>Odtic Tx Level<br>Code Violation:<br>Rx K30.7 Words:<br>Messages Address: 0x0123/307200 |
| Message Count: 76,800               | Message Count: 15,3600                | Message Count: 307,200                                                                                                    |

#### Manual Configurable parameters

- Bandwidth
- External Offset

#### Non configurable parameters

- RBW
- Span

## **RFoOBSAI RFoOBSAI LTE-FDD Signal Analyzer**

■ 측정 순서

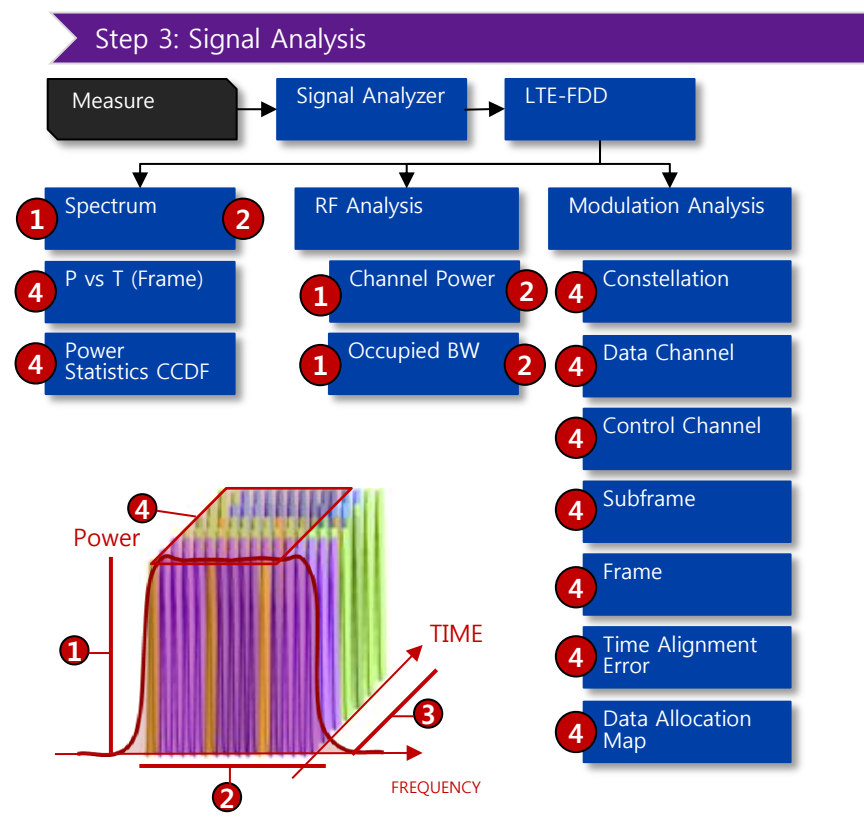

#### Mode: RFoOBSAI LTE-FDD Constellation Modulation Link Rate: 3072 Mbps Bandwidth: 10 MHz External Offset: 0.00 dB [On] Freq Reference: Rx RP3 Type: Rx RP3 Address: enter Frequency: 2.020 000 000 GHz GPS LTE 0x0123 Constellation annel Standard: Band Global Data Channel Subframe #: 0 RS Power: -47.79 dBm P1 LOS / LOF (C/H) P1 Rx Optic PDSCH QPSK : Control Channel C/H) 🔹 🔳 PDSCH 16 QAM PDSCH 64 QAM : Data EVM RMS: 0.20 % ( 43.09% ) ANTO ANTI PDSCH Precoding Data EVM Peak: 1.09 % (213.899 PDSCH Threshold -20.00 dB @ Symbol #10.SC #433 Time Alignment Frequency Error: Iormal Time Error: 7683.69 µs Data Allocation Map

| Mode: RFoOBSAI LTE-                                    | FDD                                    | Sub                                          | frame                               |                                                 |                             | Measure S    | Setup  |
|--------------------------------------------------------|----------------------------------------|----------------------------------------------|-------------------------------------|-------------------------------------------------|-----------------------------|--------------|--------|
| Center Frequency: 2<br>Channel:<br>Channel Standard: E | 1.020 000 000 GHz  <br><br>Band Global | Link Rate:<br>Bandwidth:<br>External Offset: | 3072 Mbps<br>10 MHz<br>0.00 dB [On] | Freq Reference<br>Rx RP3 Type:<br>Rx RP3 Addres | e: GPS<br>LTE<br>ss: 0x0123 | Cell ID<br>1 |        |
|                                                        |                                        |                                              |                                     |                                                 | PASS                        | Auto         | Manua  |
|                                                        | Subframe # 0                           |                                              |                                     |                                                 |                             | Miscellane   | eous 🛛 |
| P1 LOS / LOF                                           | Channel                                | EVM (%)                                      | Power (dB)                          | Modulation Type                                 | REG/RBs                     |              |        |
| (C/H)                                                  | P-SS                                   | 0.21                                         | 2.43                                | Z-chu                                           |                             |              |        |
| P1 Rx Ontic                                            | S-SS                                   | 0.19                                         | 2.43                                | BPSK                                            |                             |              |        |
| (C/H)                                                  | PBCH                                   | 0.20                                         | 2.43                                | QPSK                                            |                             | Source       | 0      |
| PHICH No.                                              | PCFICH                                 | 0.20                                         | 0.00                                | QPSK                                            |                             |              |        |
| 1/6                                                    | PHICH                                  | 0.25                                         | 0.00                                | BPSK                                            |                             |              |        |
| 110115                                                 | PDCCH                                  | 0.23                                         | 1.06                                | QPSK                                            | 90/G                        |              |        |
| MBMS                                                   | RS                                     | 0.22                                         | 0.00                                | QPSK                                            |                             | IQ Invert    |        |
| Off                                                    | PDSCH QPSK                             | 0.36                                         | -6.00                               | QPSK                                            | 25/B                        |              |        |
| CFI [A]                                                | PDSCH 16 QAI                           | VI 0.17                                      | 2.35                                | 16 QAM                                          | 25/B                        | On           | Of     |
| 1                                                      | PDSCH 64 QAI                           | N                                            |                                     | 64 QAM                                          |                             | 011          |        |
| Antenna Port [A]                                       | Unallocated                            |                                              |                                     |                                                 | 0/B                         | Thru         |        |
| ANTO ANTI                                              |                                        |                                              |                                     |                                                 |                             |              |        |
| PDSCH Precoding                                        | Subframe Powe                          | r: -20.16 c                                  | Bm Frequ                            | ency Error: 0.60 Hz                             |                             | On           | Off    |
| Off                                                    | OFDM Symbol P                          | 'ower: -20.43 c                              | IBm Time E                          | rror: 7344.30                                   | ) µs                        | 1.1.1.1.1.1  |        |
| PDSCH Threshold                                        | Data EVM RMS:                          | 0.20 % ( 43                                  | .09% )                              |                                                 |                             | Clear Histe  | ory    |
| -20.00 dB                                              | Data EVM Peak:                         | 1.09 % ( 21                                  | 3.89% ) @ Symb                      | ol #10,SC #433                                  |                             |              |        |
| Cyclic Prefix                                          | RS EVM RMS:                            | 0.22 % ( 13                                  | 7.66%)                              |                                                 |                             |              |        |
| Normal                                                 | RS EVM Peak:                           | 0.54 % ( 69                                  | 3.65% ) @ Symb                      | ol #4,SC #448                                   |                             | -            |        |
| Cell ID [A]                                            | IQimbalance:                           | 99.92 %                                      |                                     |                                                 |                             | More (2/2    | )      |
|                                                        | Cell ID: 1                             | Gr                                           | oun ID: 0                           | Sector ID                                       |                             |              |        |

#### **IQ Invert**

- I 및 Q 비트가 CPRI 페이로드로 반전하면, 변조 품질 측정에 오류가 발생.
- 기본 설정은 "IQ Invert: On" 입니다.
- Antenna Port의 그린 LED가 점등되지 않으면 설정을 바꿔 보세요

## VIAVI

off

949

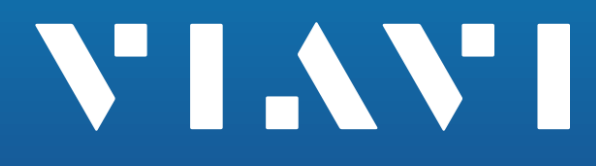

and the second second and the second second second second second second second second second second second second

# 감사 합니다.

www.viavisolutions.com